## Celcom Home Fibre Installer Guidelines

SKYWORTH RN685 User Manual Version 3.0

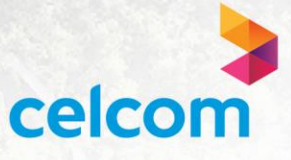

#### Content

- Product Specification and Interfaces
- o Package Content
- Web GUI Access And Status Page
- Network Configuration
- Wireless Configuration
- Mesh Configuration
- Security Parental Control
- Application & Features
- Firmware Upgrade & Restore Default
- o Backup & Restore Settings
- Basic Troubleshooting FAQ

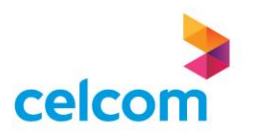

#### **Product Specification**

| Item                  | Specification                                                                                                    |
|-----------------------|----------------------------------------------------------------------------------------------------|
| Product Name          | MESH WIRELESS GATEWAY AX3000                                                                                                    |
| WAN Interface         | 1*RJ45 Gigabit Ethernet Port                                                                                                    |
| LAN Interface         | 4*RJ45 Gigabit Ethernet Port                                                                                                    |
| Wi-Fi Standard        | 2.4GHz IEEE 802.11b/g/n/ax<br>5GHz: IEEE 802.11a/n/ac/ax                                                                          |
| Band                  | 2.4GHz and 5GHz dual-band concurrent                                                                                              |
| MIMO                  | 2.4GHz: 2x2 MU-MIMO<br>5GHz: 2x2 MU-MIMO                                                                                          |
| Data Rate (maximum)   | 2.4GHz - 300Mbps(11n@40MHz)<br>574Mbps(11ax@40MHz)<br>5GHz - 867Mbps(11ac@80MHz)<br>1201Mbps(11ax@80MHz)<br>2402Mbps(11ax@160MHz) |
| Antennas              | 4*external Antennas (5dBi)                                                                                                    |
| Wi-Fi Mesh            |                                                                                                    |
| Wi-Fi Mesh Standard   | Wi-Fi Alliance EasyMesh R2                                                                                                    |
| Capacity              | Maximum 6 Nodes (1 Main Router + 5 agents)                                                                                        |
| Backhaul Type         | Wired or Wireless auto-redundancy                                                                                                 |
| Environment           |                                                                                                    |
| Rated Power Input     | 12VDC/1.5A                                                                                                    |
| Operating Temperature | 0~45°C(32~113°F)                                                                                                    |
| Storage Temperature   | -20 ~ 65°Q(-4~149°F)                                                                                                    |
| Operating Humidity    | 0 ~ 95% non-condensing                                                                                                    |

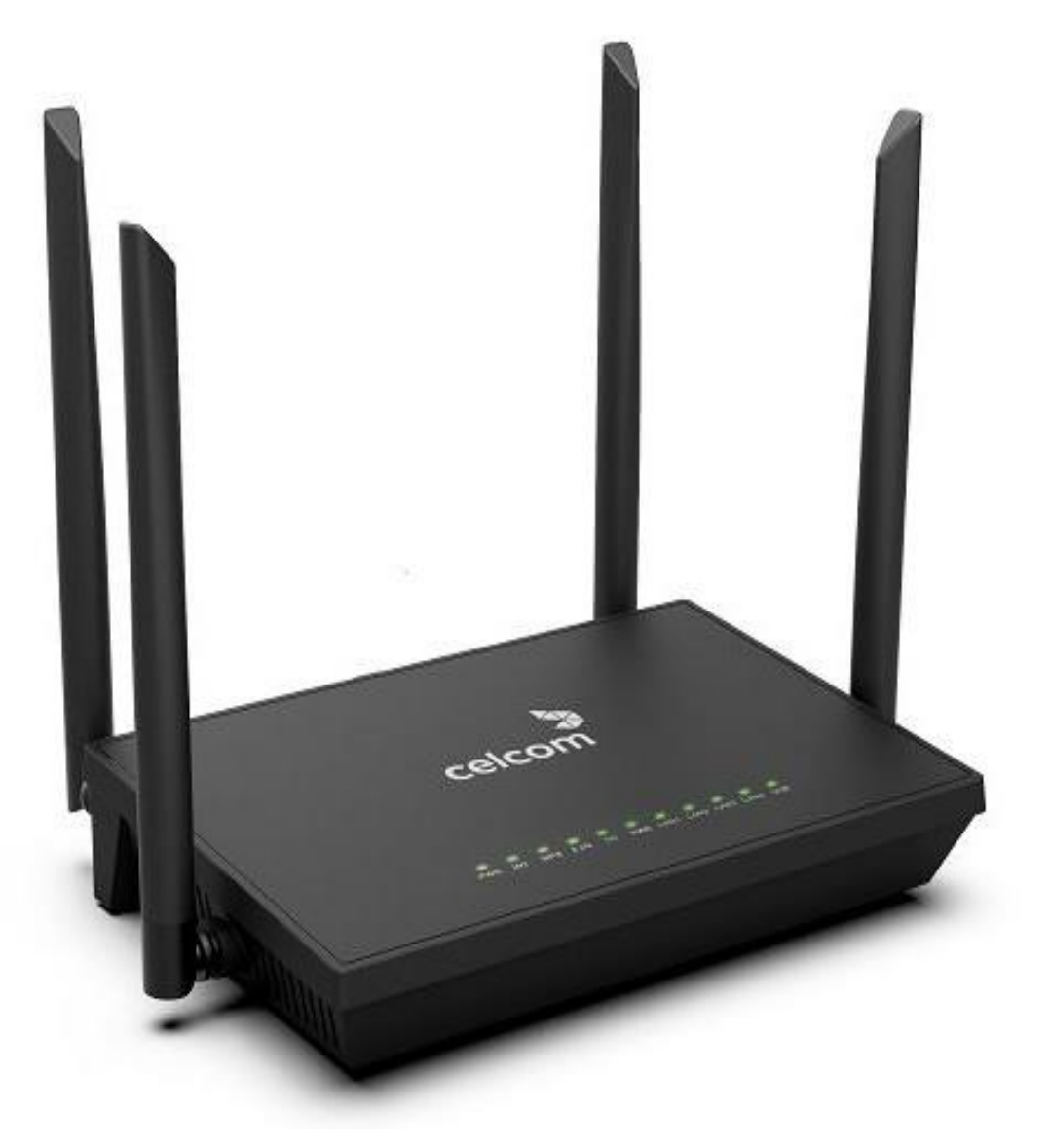

# **Front View**

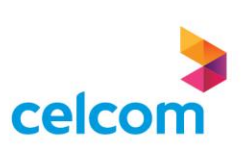

Company confidential

#### **Product Specification**

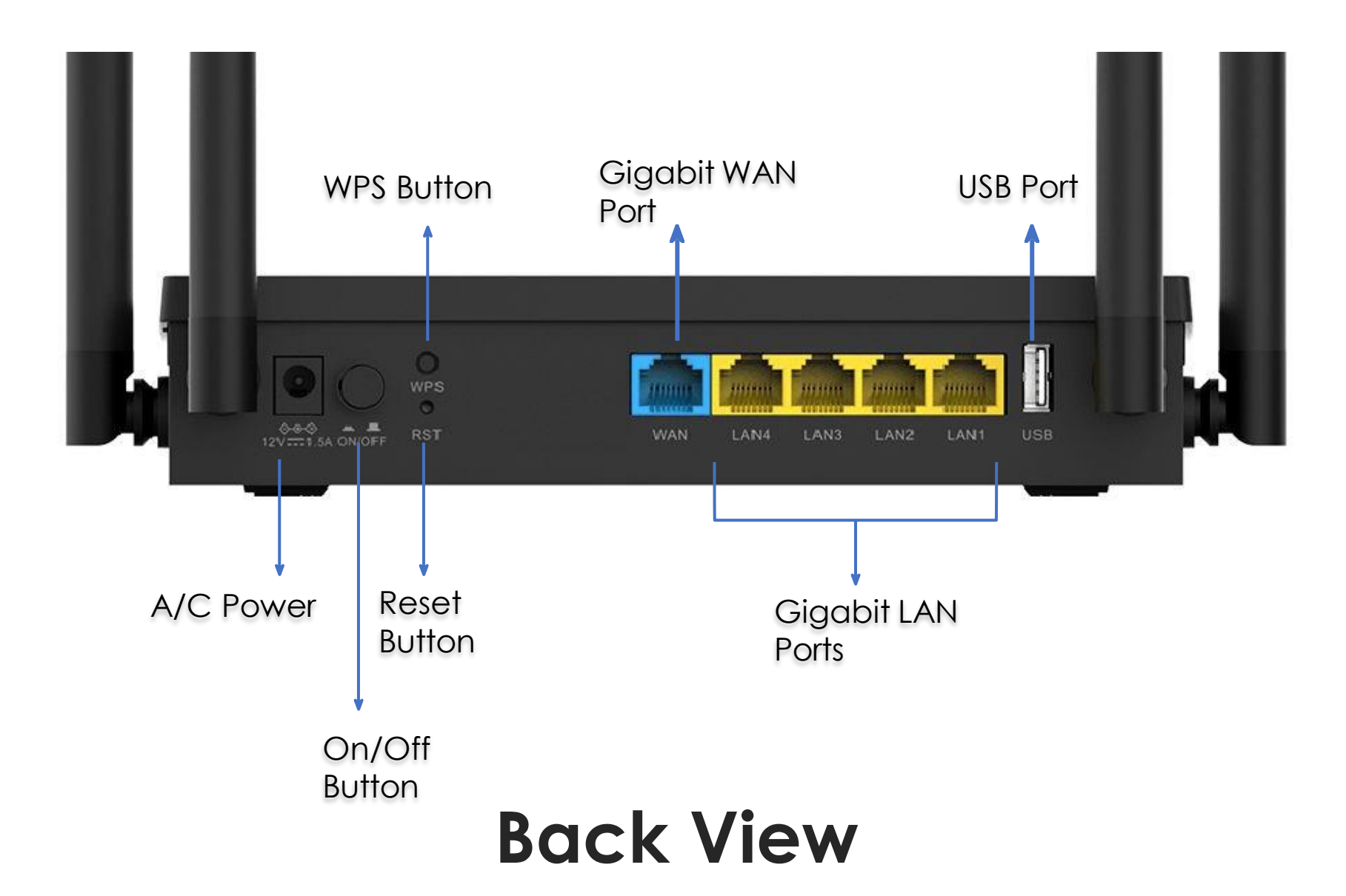

celcom

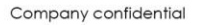

#### **Product Specification**

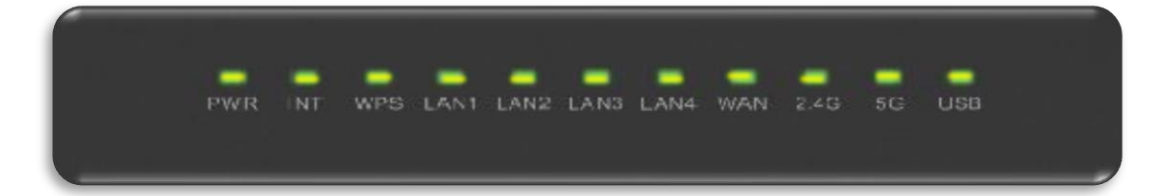

| LED         | COLOR  | STATUS | DESCRIPTION                                                         |
|-------------|--------|--------|---------------------------------------------------------------------|
|             | Vollow | ON     | System boot up completely                                           |
| T VVIN      | TEIIOW | OFF    | PowerOff                                                            |
| INIT        | Vellow | ON     | Device got IP and internet service connection successful            |
|             | TEILOW | OFF    | The device cannot obtain an IP address                              |
|             |        | ON     | Router is connected in mesh network and backhaulsignal is very good |
| WPS         | Yellow | OFF    | Mesh disabled                                                       |
|             |        | FLASH  | Mesh network or WPS connection is being established                 |
|             |        | ON     | Ethernet port is Up but no data transfer                            |
| LAN1 - LAN4 | Yellow | OFF    | Ethernet port is down                                               |
|             |        | FLASH  | The port is Up and there is data transmission                       |
|             |        | ON     | The WAN port is Up but no data transmitting                         |
| WAN         | Yellow | OFF    | The WAN port is Down                                                |
|             |        | FLASH  | The WAN port is up and transmitting data                            |
|             |        | ON     | Wi-Fi is Up but no data transfer                                    |
| 2.4/5G      | Yellow | OFF    | The WiFi is turned off                                              |
|             |        | FLASH  | Wi-Fi is Up and there is data transmission                          |
| LISB        | Yellow | ON     | USB device connected                                                |
| 030         | TEIIOW | OFF    | No USB device connected                                             |

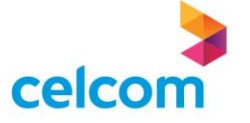

## Package Content

- 1. Router
- 2. Power Adapter
- 3. Ethernet Cable
- 4. Quick Installation Guide

|                                |   | Packaging Items                                                                                                    |
|--------------------------------|---|----------------------------------------------------------------------------------------------------|
| Router                         |   | Mesh Wi-Fi 6 Router                                                                                                    |
| Power<br>Adapter               |   | Output 12VDC/1.5A Power Adapter                                                                                                    |
| Ethernet<br>Cable              | Q | Standard CAT5e Ethernet cable                                                                                                    |
| Quick<br>Installation<br>Guide |   | This guide provides basic product specification and information for installing the device and get it up and running on your home network |

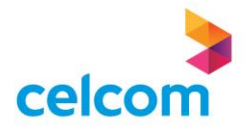

#### **Router Physical Setup**

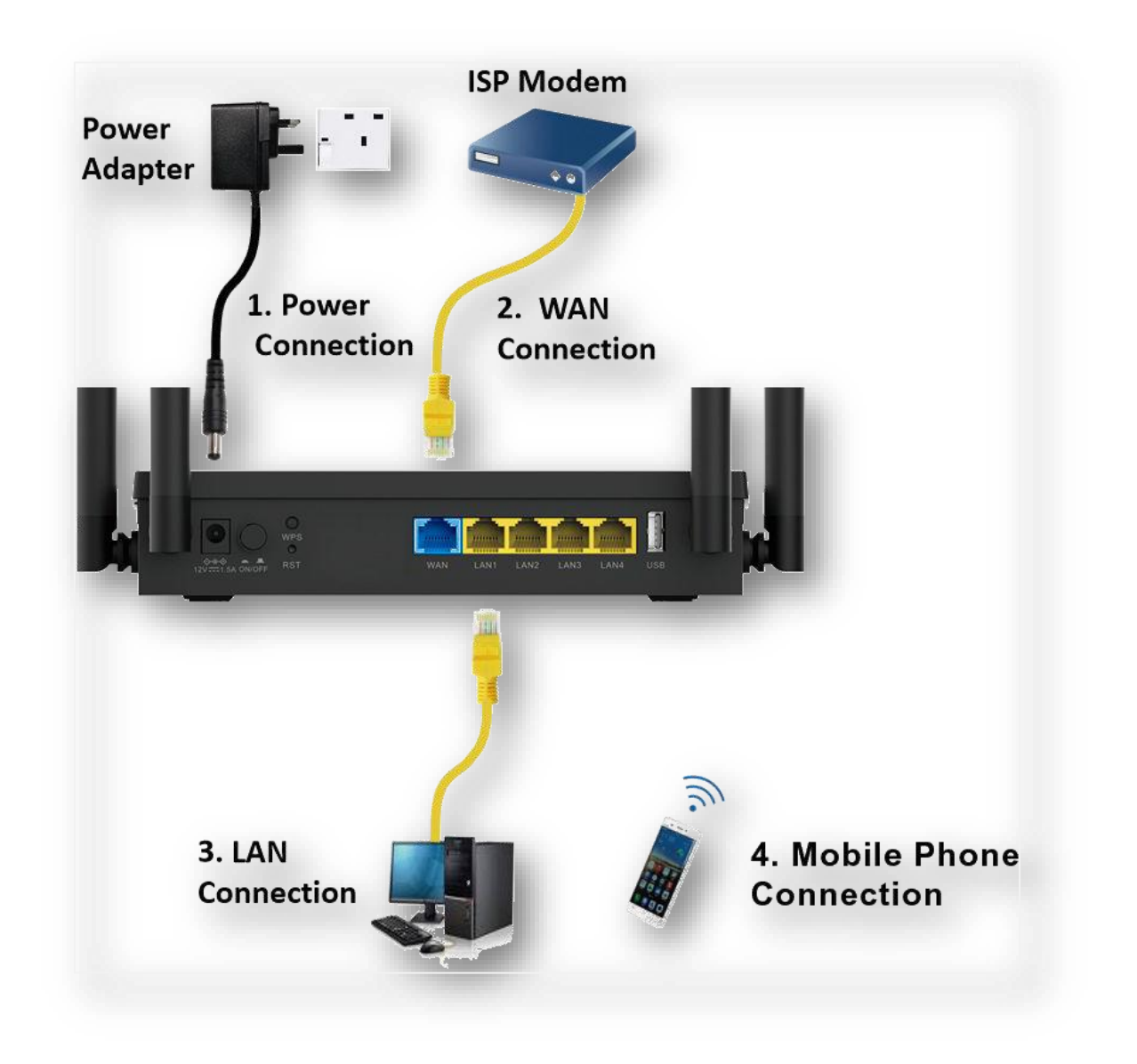

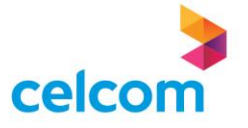

## **WEBGUI ACCESS AND STATUS PAGE**

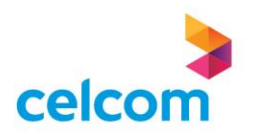

Launch any web browser and key-in 192.168.1.1
 Key-in the Username and Password as below:-

<u>For Installer</u> Username: admin Password: c3lc0msuper

3) Next, click on Login

For Normal User/Customer Username: customer Password: celcom123

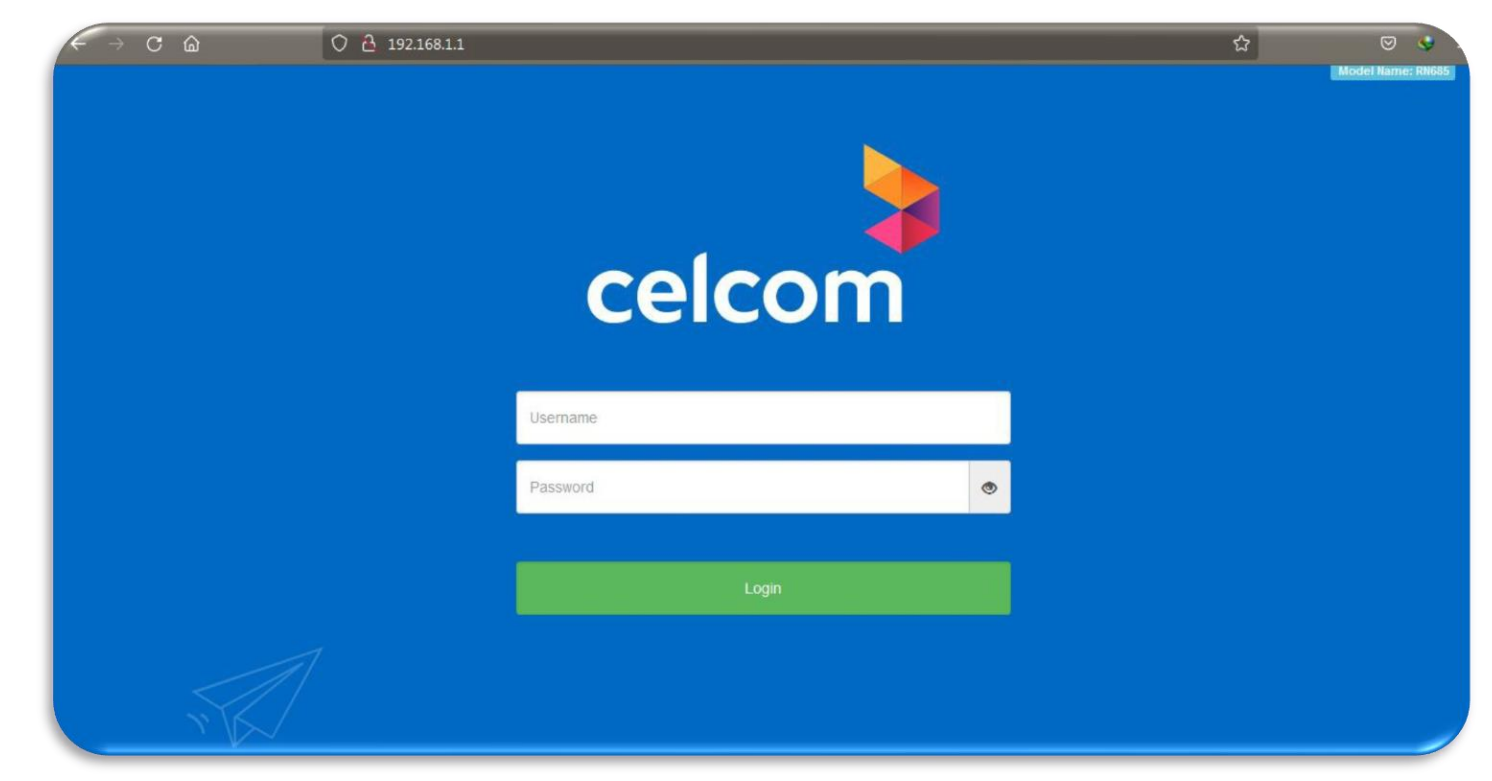

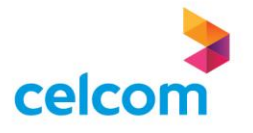

4) After the login, you will see the Device Info Status page

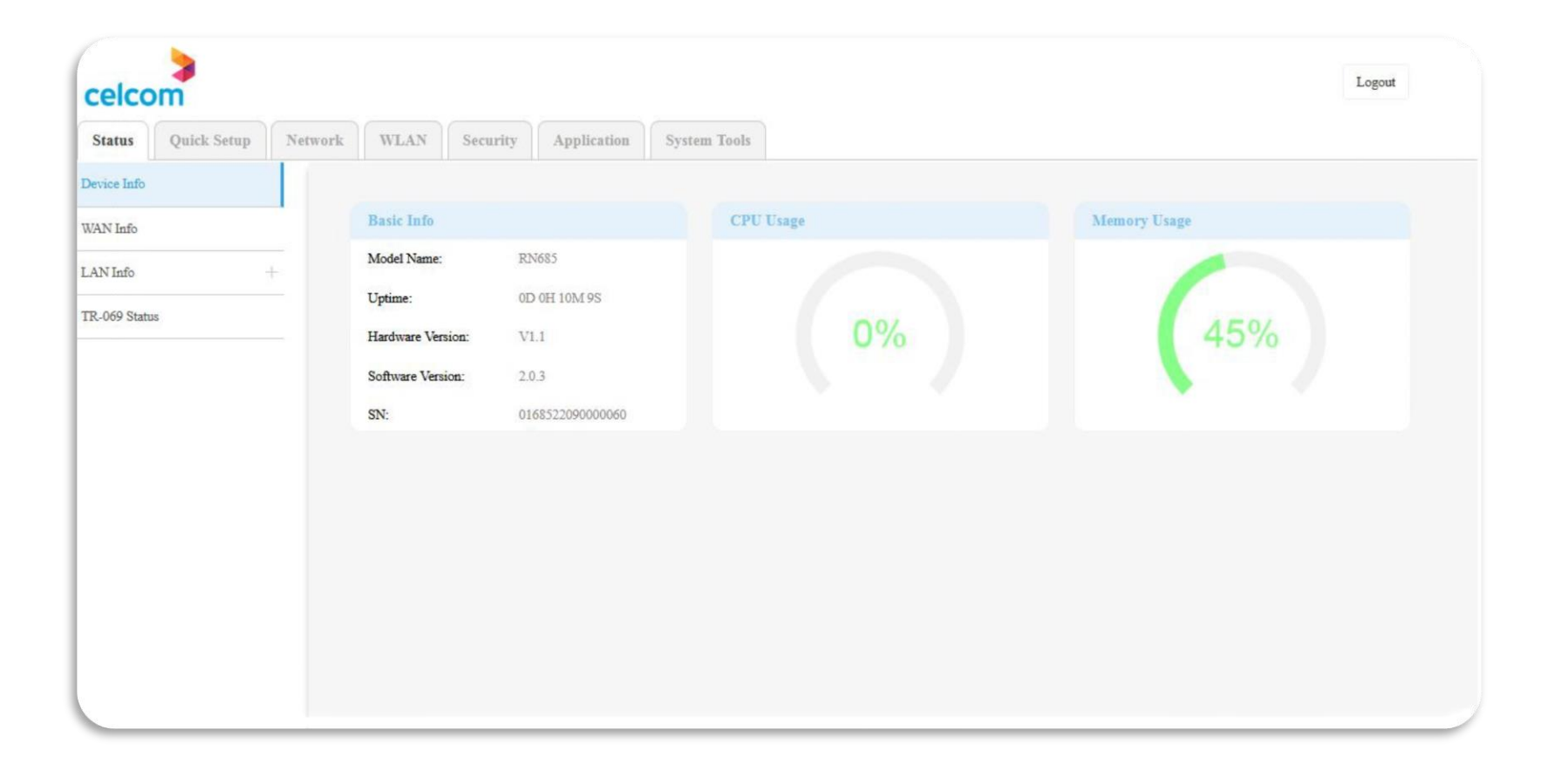

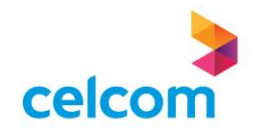

5) You can view the WAN Info page when you click on the WAN Info sub menu on the left

| elcom                  |                |             |                  |            |                       |         |             |                     |                                  | Logout    |
|------------------------|----------------|-------------|------------------|------------|-----------------------|---------|-------------|---------------------|----------------------------------|-----------|
| Status Quick Setup Net | work WLAN Se   | ecurity     | oplication Sy    | stem Tools |                       |         |             |                     |                                  |           |
| vice Info              | WAN Basic Info |             |                  |            |                       |         |             |                     |                                  |           |
|                        | Interface Name |             | Description      |            | Service Type          | VLAN ID | VLAN 802.1p | IGMP                | NAT M                            | AC        |
| N Info                 | WAN.2          |             | 2_TR069_R_VID_81 | 19         | TR069                 | 819     | 0           | Disabled            | Enable 20:89:8a                  | :17:76:c0 |
| N Info                 | WAN.1          | 1_1         | INTERNET_R_VID   | 500        | INTERNET              | 500     | 0           | Enable              | Enable 20:89:8a                  | :17:76:c1 |
|                        | WAN.2          | Enable      | ServiceStarti    | ng DHCP    | 124 02 00 224         | 5 255 2 | 55 255 255  |                     | /Secondary DNS<br>202.188.18.188 | 00.05     |
|                        | WAN.1          | Enable      | ServiceUp        | PPPoE      | 124.82.99.23          | 255.2   | 55.255.255  | 124.82.99.254       | 1.9.1.9                          | 00:25:4   |
|                        | WAN IPv6 Info  |             |                  |            |                       |         |             |                     |                                  |           |
|                        | Interface Name | IPv6 Status | Connect          |            | Prefix<br>/IPv6 Addre | 255     | IF          | v6 Default Gateway  | Primary DNS<br>/Secondary DNS    | Uptim     |
|                        | WAN.2          | Enable      | ServiceStarting  |            |                       |         |             |                     |                                  |           |
|                        | TIZANT 1       | Eashla      | ServiceLin       |            | 2001:e68:62e3:d       | 00::/56 | fel         | 80200-5eff-fe00-156 | 2001:e68::b:68                   | 00-25-    |

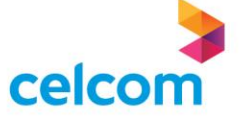

6) When you click on LAN Info sub menu on the left, you will have drop sub menu.

7) The first menu will be the Wireless Basic Info

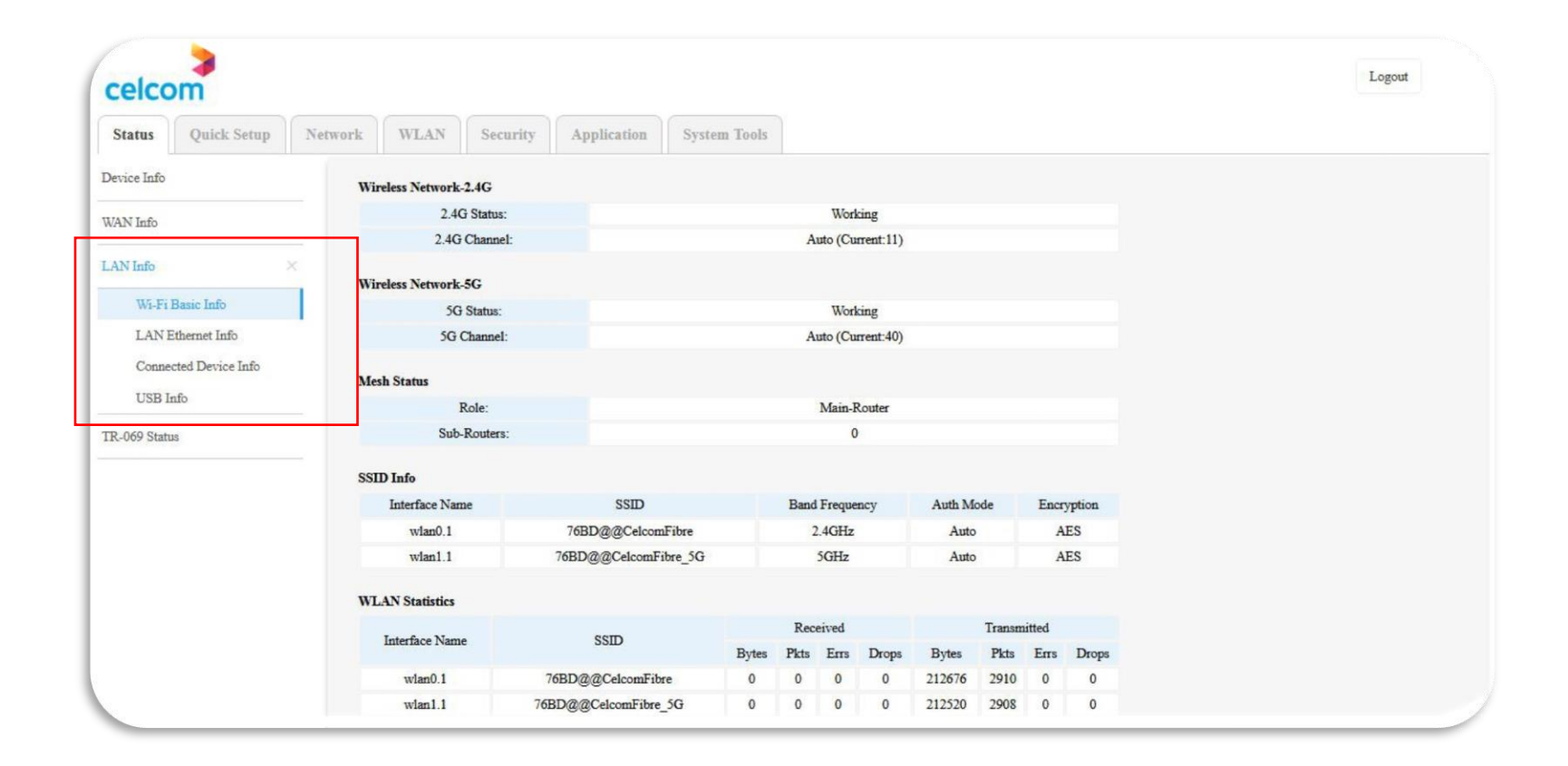

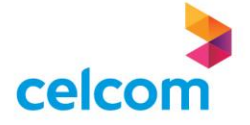

8) You will be able to view the LAN information and LAN speed in the LAN Ethernet Info sub menu

| Status      | Quick Setup       | Network | WLAN        | Secur      | ity       | Appli      | catio  | 1    | Sys    | tem Too   | ls     |        |       |
|-------------|-------------------|---------|-------------|------------|-----------|------------|--------|------|--------|-----------|--------|--------|-------|
| Device Info |                   | LANI    | nfo         |            |           |            |        |      |        |           |        |        |       |
| WAN Info    |                   | m       |             | LANI       | Pv4 Add   | ress:      |        |      | 19     | 2.168.1.1 |        |        |       |
|             |                   | IF 7    | Address:    | LANI       | Pv6 Add   | ress:      |        | fe80 | ::2289 | 8aff:fe1  | 7:768  | 1      |       |
| LAN Info    |                   |         | LA          | N MAC Add  | lress:    |            |        |      | 20:89  | 8a:17:76  | :8d    |        |       |
| Wi-Fi       | Basic Info        | Ether   | et Statisti | ics        |           |            |        |      |        |           |        |        |       |
| LAN         | Ethernet Info     |         |             |            |           |            | Rece   | ived |        | 1         | Transn | nitted |       |
| Conne       | ected Device Info | Interfa | ice Status  | DuplexMode | e PortRat | e<br>Bytes | Pkts   | Errs | Drop   | s Bytes   | Pkts   | Errs   | Drops |
| USB I       | Info              | WAN     | v Down      | Auto       | Auto      | 0          | 0      | 0    | 0      | 0         | 0      | 0      | 0     |
|             |                   | LAN     | 1 Up        | Full       | 100       | 59553      | 0 7428 | 0    | 0      | 675137    | 5 7924 | 0      | 0     |
| 1K-009 Stat | us                | LAN     | 2 Down      | Full       | 1000      | 0          | 0      | 0    | 0      | 0         | 0      | 0      | 0     |
|             |                   | LAN     | 3 Down      | Auto       | Auto      | 0          | 0      | 0    | 0      | 0         | 0      | 0      | 0     |
|             |                   | LAN     | 4 Down      | Auto       | Auto      | 0          | 0      | 0    | 0      | 0         | 0      | 0      | 0     |

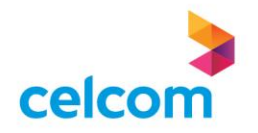

9) Connected Device Info shows all the devices that is connected to the router

| celco                 | m                   |         |                  |          |        |        |              |             |               |        | Logout |
|-----------------------|---------------------|---------|------------------|----------|--------|--------|--------------|-------------|---------------|--------|--------|
| Status                | Quick Setup         | Network | WLAN             | Security | Applic | cation | System Tools |             |               |        |        |
| levice Info           |                     | c       | Connected Device | Info     |        |        |              |             |               |        |        |
| VAN Info              |                     |         | Hostnam          | ie       | Туре   | MAG    | C Address    | IP Address  | Online Time   | Status |        |
| AN Info               |                     |         | DESKTOP-SO       | QP5CS    | 2.4G   | 18:cf. | 5e:ec:d0:27  | 192.168.1.2 | 0D 0H 29M 8S  | Online |        |
| ANTINO                |                     |         | DESKTOP-BC       | 6KH9L    | 5G     | 90:cc: | df:bd:2e:f0  | 192.168.1.3 | 0D 0H 28M 46S | Online |        |
| Wi-Fi I               | Basic Info          |         | unknown-9        | 009      | Wired  | e0:db: | 55:99:90:09  | 192.168.1.5 | 0D 0H 5M 0S   | Online |        |
| USB In<br>R-069 Statu | <del>ifo</del><br>s |         |                  |          |        |        |              |             |               |        |        |
|                       |                     |         |                  |          |        |        |              |             |               |        |        |
|                       |                     |         |                  |          |        |        |              |             |               |        |        |
|                       |                     |         |                  |          |        |        |              |             |               |        |        |
|                       |                     |         |                  |          |        |        |              |             |               |        |        |

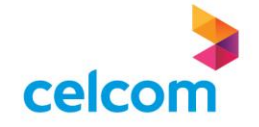

10) If you have any USB storage device connected to the router, the USB Info will display the information of the USB device.

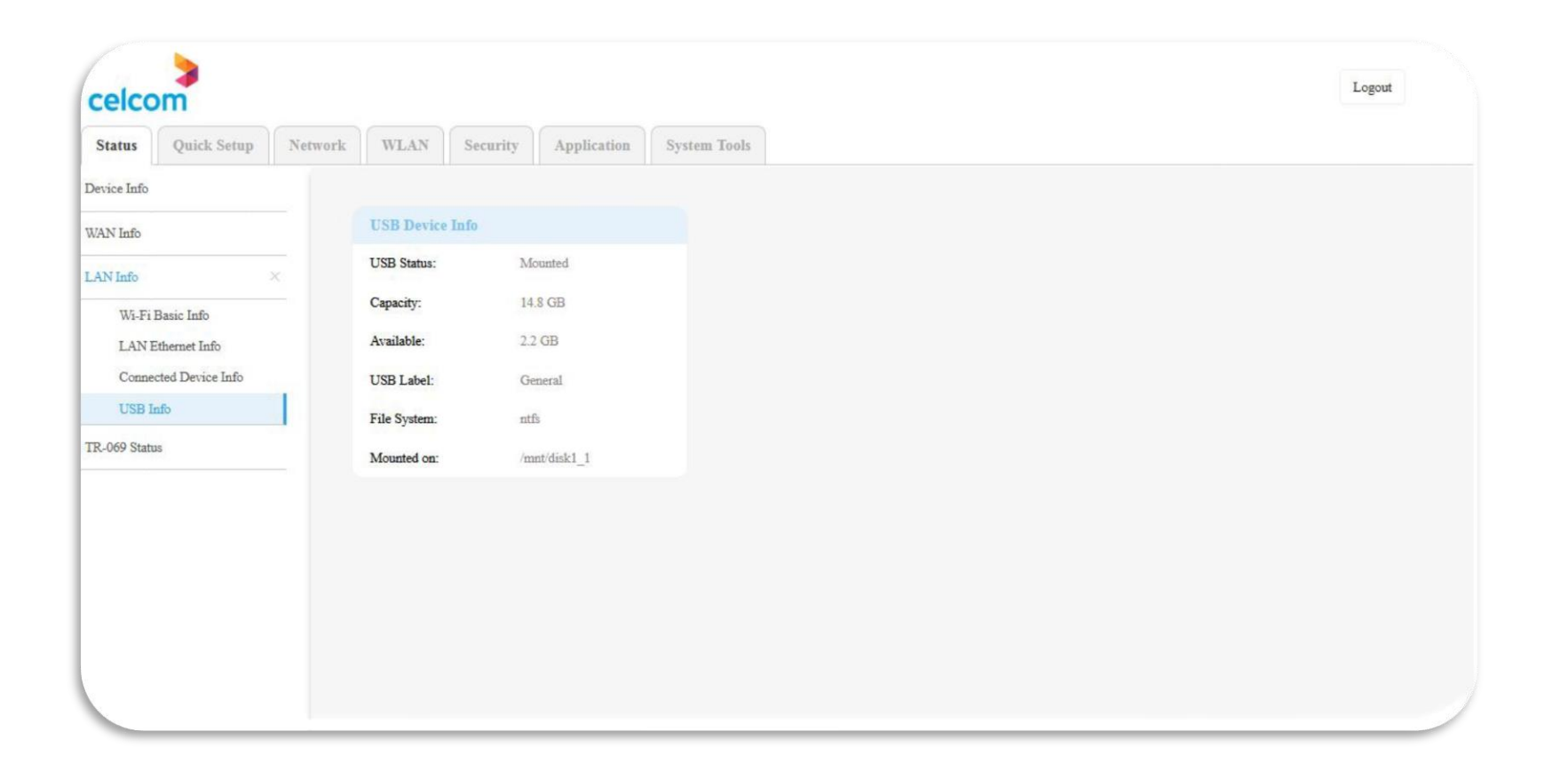

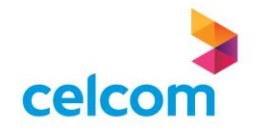

11) In TR-069 Status page will show the ACS connection status

| celco       | m           |            |                 |          |             |              |   |  | Logout |
|-------------|-------------|------------|-----------------|----------|-------------|--------------|---|--|--------|
| Status      | Quick Setup | Network    | WLAN            | Security | Application | System Tools | s |  |        |
| evice Info  |             | A          | tive Inform Sta | itus:    |             |              |   |  |        |
| AN Info     |             |            |                 |          |             |              |   |  |        |
| AN Info     |             | + <b>A</b> | CS Connection   | Status:  |             |              |   |  |        |
| R-069 Statu | 15          |            |                 |          |             |              |   |  |        |
|             |             |            |                 |          |             |              |   |  |        |
|             |             |            |                 |          |             |              |   |  |        |
|             |             |            |                 |          |             |              |   |  |        |
|             |             |            |                 |          |             |              |   |  |        |
|             |             |            |                 |          |             |              |   |  |        |
|             |             |            |                 |          |             |              |   |  |        |
|             |             |            |                 |          |             |              |   |  |        |
|             |             |            |                 |          |             |              |   |  |        |
|             |             |            |                 |          |             |              |   |  |        |
|             |             |            |                 |          |             |              |   |  |        |
|             |             |            |                 |          |             |              |   |  |        |
|             |             |            |                 |          |             |              |   |  |        |

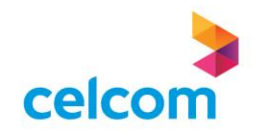

## **NETWORK CONFIGURATION**

- Quick Setup Menu
- Network Menu

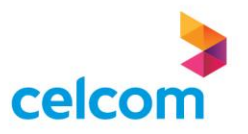

#### **VLAN ID Profile Reference Table**

Please choose the correct Internet Service Provider Profile to ensure the correct VLAN

| Access Provider      | Internet Service Mode       | Internet Service Provider Profile | VLAN HSI | VLAN ACS |
|----------------------|-----------------------------|-----------------------------------|----------|----------|
| TM (Home/Biz)        | Celcom Home (VLAN 623, 819) | Celcom Home2                      | 623      | 819      |
| Allo (Home)          | Celcom Home (VLAN 101, 819) | Celcom Home1                      | 101      | 819      |
| CTSB (Retail)        | Celcom Home (VLAN 101, 819) | Celcom Home1                      | 101      | 819      |
| CTSB (Biz)           | Celcom Biz (VLAN 601, 819)  | Celcom Biz1                       | 601      | 819      |
| SACOFA (Retail)      | Celcom Home (VLAN 101, 819) | Celcom Home1                      | 101      | 819      |
| Forest City (Retail) | Celcom Home (VLAN 101, 819) | Celcom Home1                      | 101      | 819      |
| Forest City (Biz)    | Celcom Biz (VLAN 601, 819)  | Celcom Biz1                       | 601      | 819      |

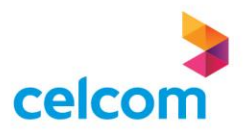

1) In the Quick Setup page, you may select the required Internet Service Mode profile and click on Next

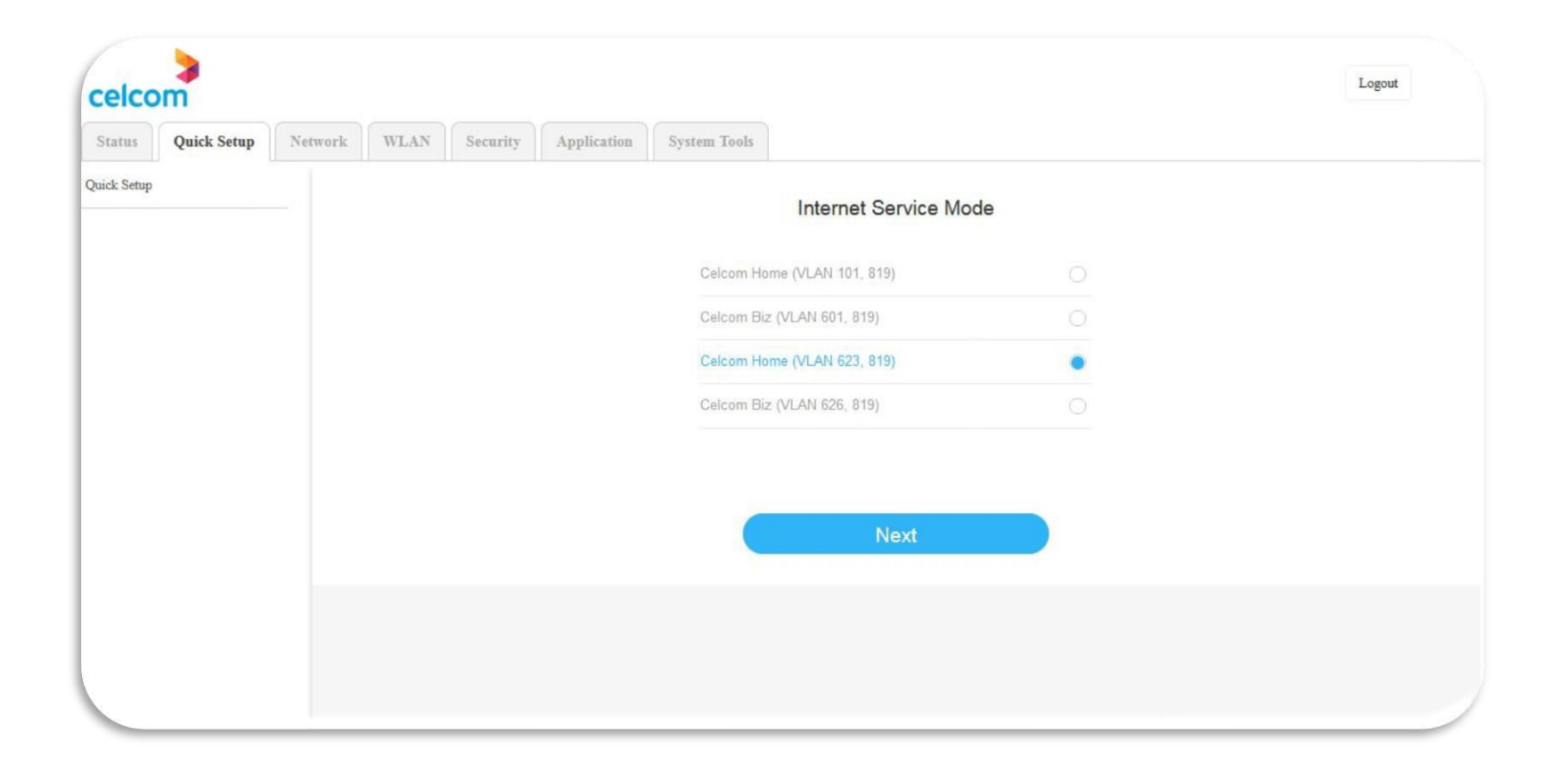

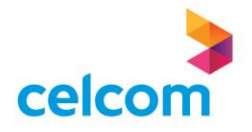

2) Key-in the Celcom internet account Username and password and click Next

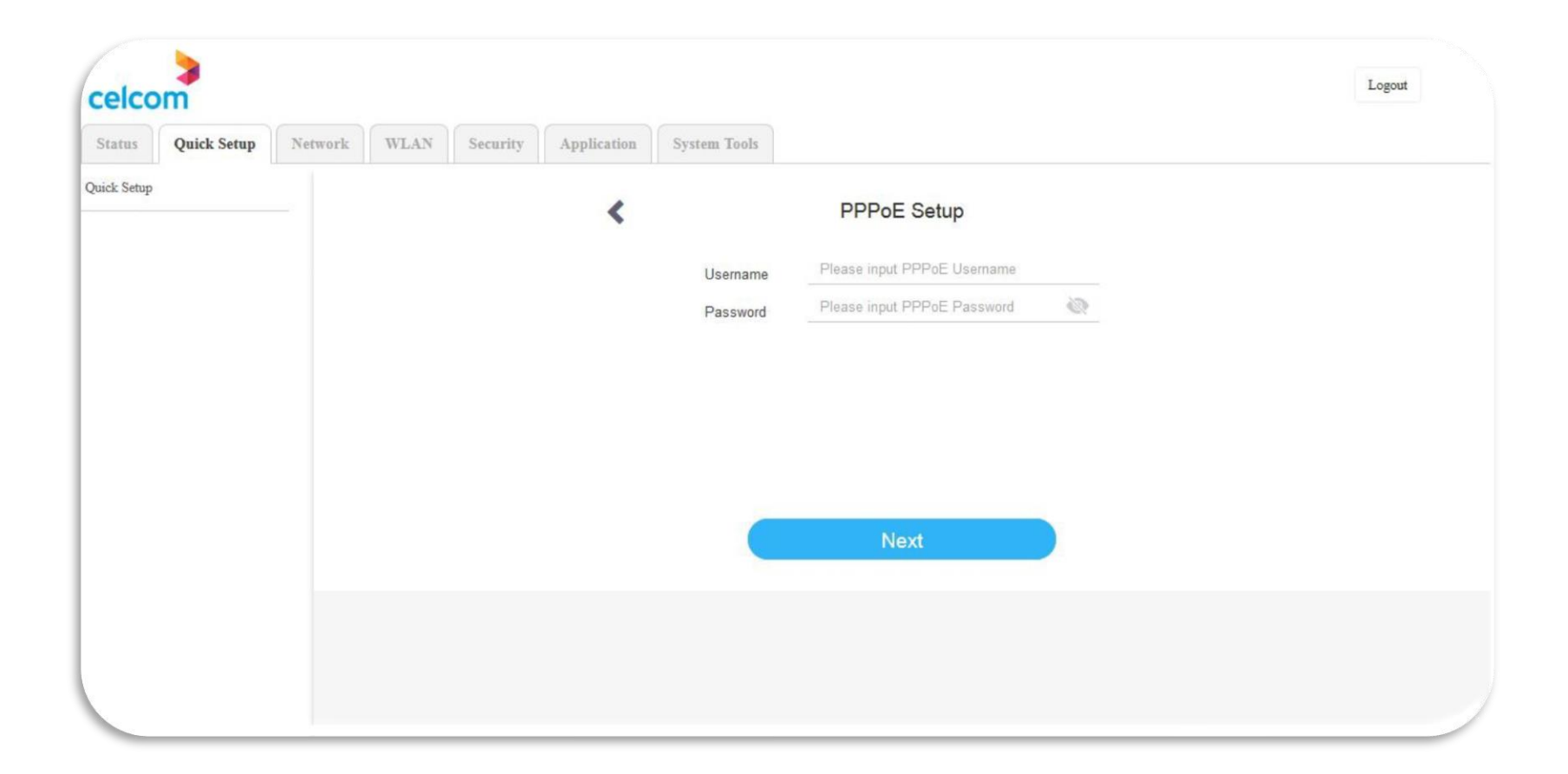

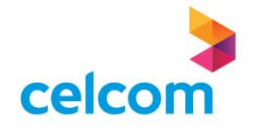

3) You may change the wireless name and password in the SSID and Passphrase section if needed.

4) The password will be visible when you click on the eye located on the right side of Passphrase

5) When you're done, click on Save & Apply

| elco    | m           |         |      |          |             |                           |                                           |                | Logout |
|---------|-------------|---------|------|----------|-------------|---------------------------|-------------------------------------------|----------------|--------|
| atus    | Quick Setup | Network | WLAN | Security | Application | System Tools              |                                           |                |        |
| k Setup |             |         |      |          | <           |                           | Wi-Fi Setup                               |                |        |
|         |             |         |      |          |             | 2.4G Wi-Fi Se             | tup                                       |                |        |
|         |             |         |      |          |             | SSID                      | 76BD@CelcomFibre                          | 64             |        |
|         |             |         |      |          |             | 5G Wi-Fi Setu             | qu                                        | 107            |        |
|         |             |         |      |          |             | SSID                      | 76BD@CelcomFibre_5G                       | <i>©</i>       |        |
|         |             |         |      |          |             | Enable Bar                | nd Steering                               |                |        |
|         |             |         |      |          |             | Turn on Wi-<br>functions! | -Fi5 compatibility mode, it will turn off | Wi-Fið related |        |
|         |             |         |      |          |             |                           | Save & Apply                              |                |        |
|         |             |         |      |          |             |                           |                                           |                |        |
|         |             |         |      |          |             |                           |                                           |                |        |
|         |             |         |      |          |             |                           |                                           |                |        |

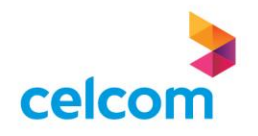

6) Lastly, a summary of the configuration be displayed

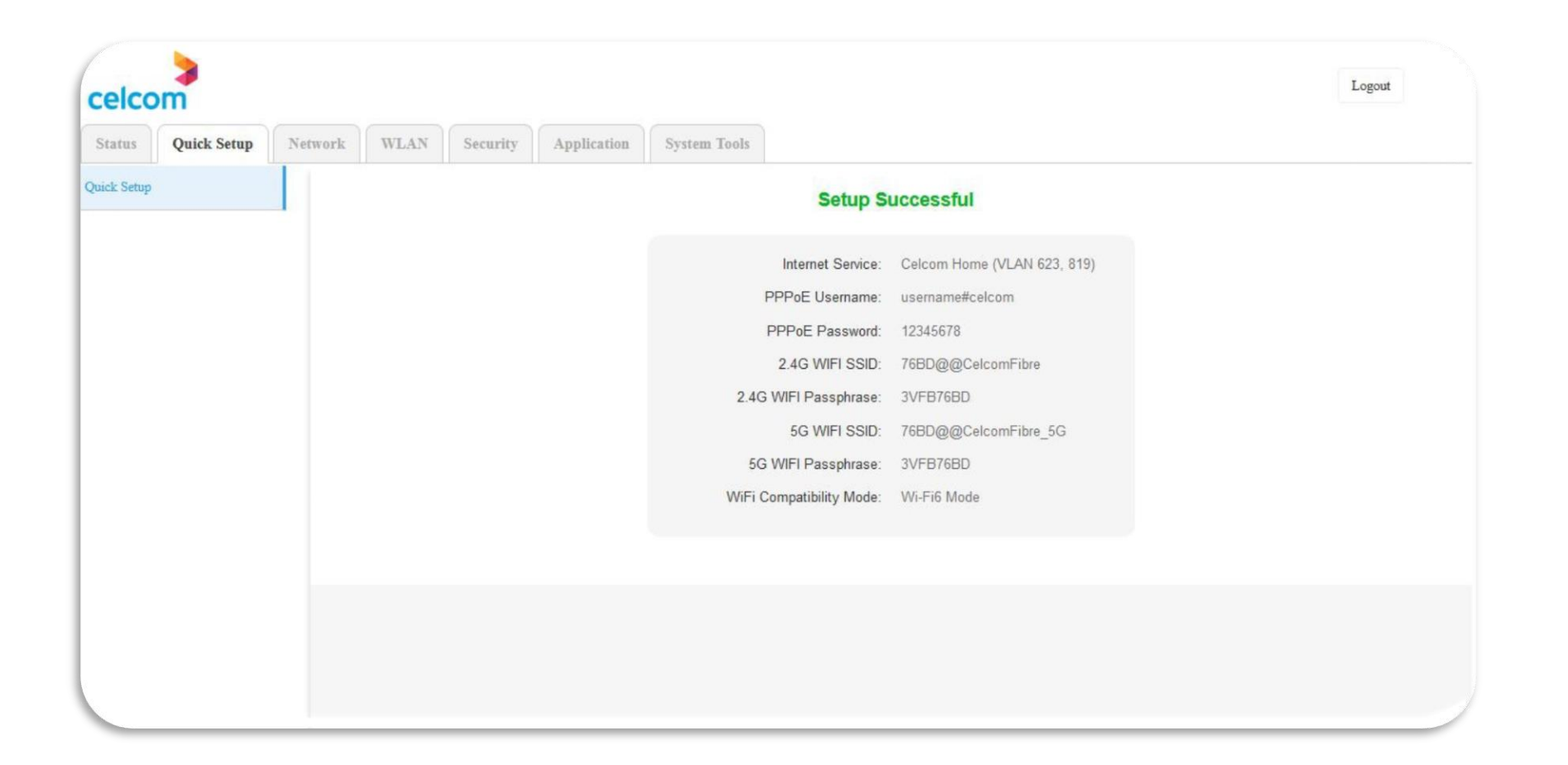

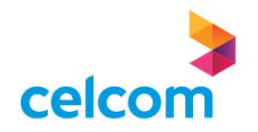

#### **NETWORK MENU**

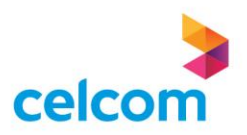

1) At the Profile Selection, you can change the Celcom internet service mode profile

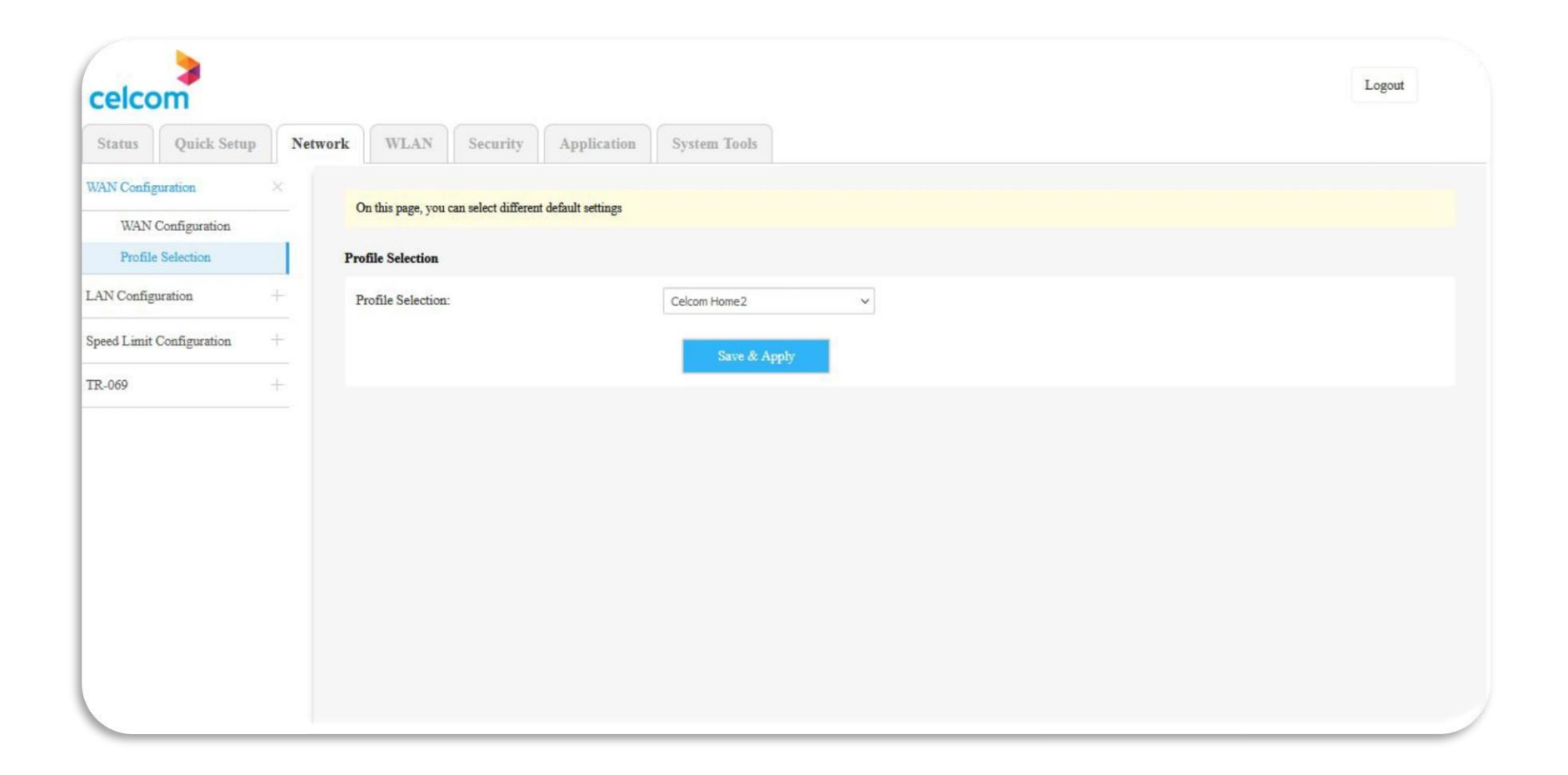

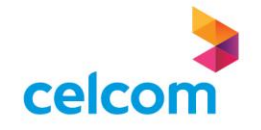

2) In the WAN Configuration page, you may configure or edit the current internet settings in the WAN configuration page

3) Select Internet service mode by check on the left box and click on Edit button on the top right

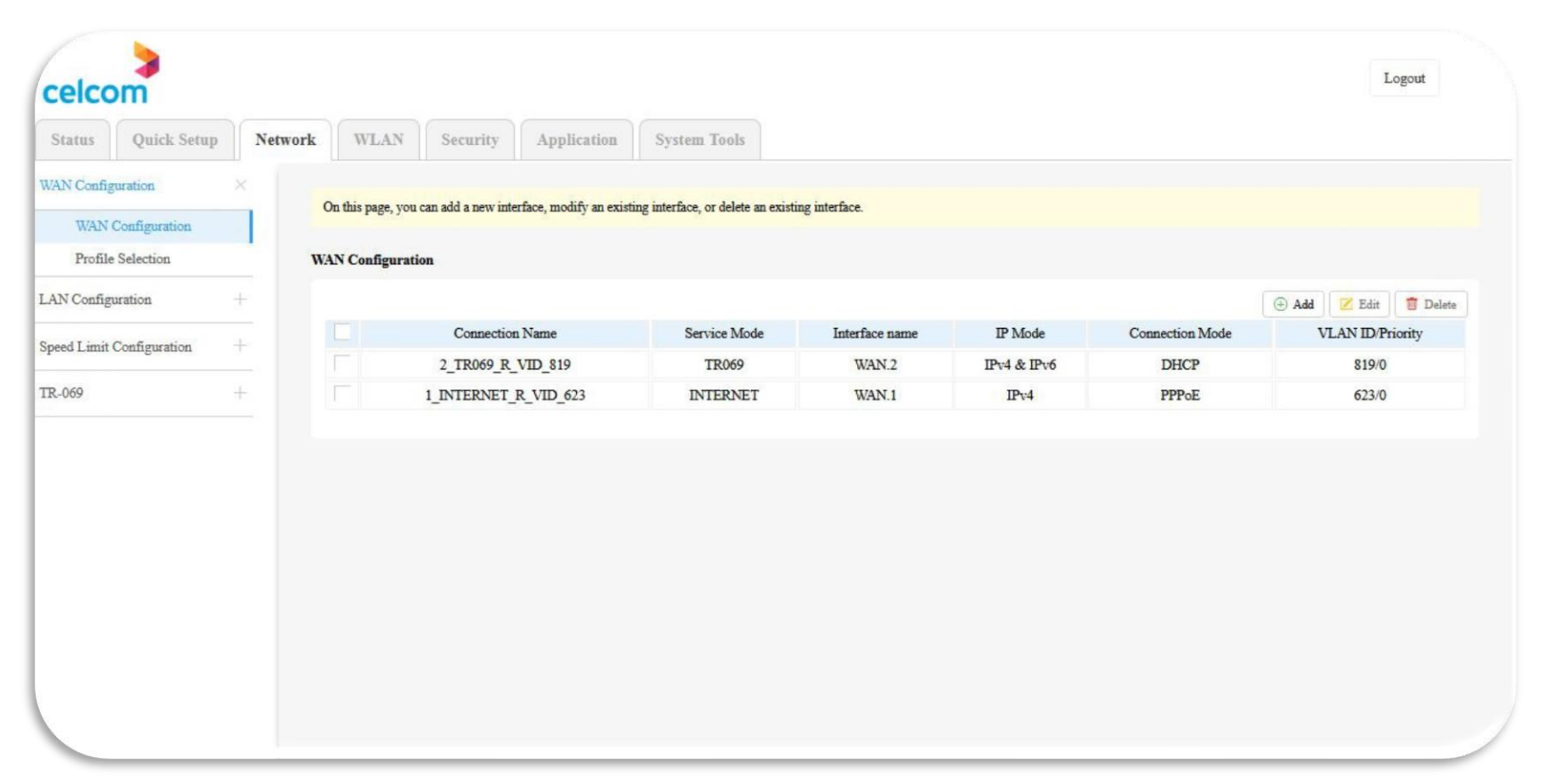

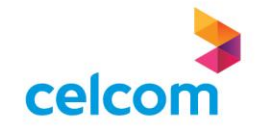

4) Key-in the Celcom internet account in Username and Password5) Once done, click on Save & Apply

| A Configuration           |   | Edit 1_INTERNET_R_VID_623 in | terface configuration |             |             |             |               |  |
|---------------------------|---|------------------------------|-----------------------|-------------|-------------|-------------|---------------|--|
| WAN Configuration         |   | Basic Information            |                       |             |             |             |               |  |
| Profile Selection         |   |                              |                       |             |             |             |               |  |
| LAN Configuration         | + | Mode:                        | Route                 | ~           |             |             |               |  |
| Const in the Construction | - | Service:                     | INTERNET              | ~           |             |             |               |  |
| speed Limit Configuration |   | IP Version:                  | IPv4                  | ~           |             |             |               |  |
| IR-069                    | + | Binding Port:                | S LANI                | C LAN2      | S LAN3      | 🕑 LAN4      |               |  |
|                           |   |                              | WLAN 2.4GHz           | Guest1_2.4G | Guest2_2.4G | Guest3_2.4G | 🚫 Guest4_2.4G |  |
|                           |   |                              | 🥝 WLAN 5GHz           | Guest1_5G   | Guest2_5G   | 📀 Guest3_5G | 🕑 Guest4_5G   |  |
|                           |   | VLAN Mode:                   | TAG                   | ~           |             |             |               |  |
|                           |   | VLAN ID:                     | 623                   | (1-4094     | )           |             |               |  |
|                           |   | 802.1p:                      | 0                     | ~           |             |             |               |  |
|                           |   | MTU Value:                   | 1492                  | (68-150     | 00)         |             |               |  |
|                           |   | Network Information          |                       |             |             |             |               |  |
|                           |   | IP Acquisition Mode:         | Static DHCP           | • PPPoE     |             |             |               |  |
|                           |   | Username:                    | username              |             |             |             |               |  |
|                           |   | Password:                    | •••••                 | 0           |             |             |               |  |
|                           |   | Use Static IP Address:       |                       |             |             |             |               |  |
|                           |   | NAT Enable:                  |                       |             |             |             |               |  |
|                           |   |                              |                       |             |             |             |               |  |
|                           |   |                              | Canaal Same & Anatu   |             |             |             |               |  |
|                           |   |                              | Cancer Save & Apply   |             |             |             |               |  |

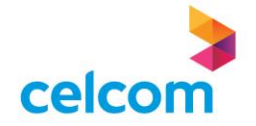

6) In the LAN Configuration, you can change the setting of the IPv4 and IPv6 IP address setting

| e* Configuration          | On this page, you can configure router IF | P address and subnet mask interface for LAN, DHCP Se | erver Configuration and DHCP Static IP Configuration. "Save & Apply" button to save com | iguration data. |
|---------------------------|-------------------------------------------|------------------------------------------------------|-----------------------------------------------------------------------------------------|-----------------|
| N Configuration ×         |                                           |                                                      |                                                                                         |                 |
| IPv4 Configuration        | Local Network Configuration               |                                                      |                                                                                         |                 |
| IPv6 Configuration        | IP Address:                               | 192.168.1.1                                          |                                                                                         |                 |
| eed Limit Configuration + | Subnet Mask:                              | 255.255.255.0                                        |                                                                                         |                 |
| -069 +                    | DHCP Server Configuration                 |                                                      |                                                                                         |                 |
|                           | DHCP Server:                              | 🔿 Disable 💿 Enable                                   |                                                                                         |                 |
|                           | Start IP:                                 | 192.168.1.2                                          |                                                                                         |                 |
|                           | End IP:                                   | 192.168.1.254                                        |                                                                                         |                 |
|                           | Lease:                                    | 1 day                                                |                                                                                         |                 |
|                           | DNS Server Configuration                  |                                                      |                                                                                         |                 |
|                           | IPv4 DNS Mode:                            | Auto                                                 | ×                                                                                       |                 |
|                           | DHCP Static IP Configuration              |                                                      |                                                                                         |                 |
|                           |                                           |                                                      | 😔 Add 📋 Delete                                                                          |                 |
|                           |                                           | MAC Address                                          | IP Address                                                                              |                 |
|                           |                                           | No data yet                                          |                                                                                         |                 |
|                           |                                           | Save & Apply                                         |                                                                                         |                 |

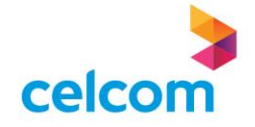

## WIRELESS CONFIGURATION

- 2.4GHZ Setup
- o 5GHz Setup

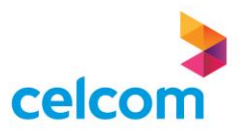

#### Wireless Configuration - 2.4GHz Setup

1) You can edit the wireless settings in the WLAN menu

2) Once you access the WLAN menu, you will see and able to edit the 2,4GHz wireless SSID name and password passphrase.

3) Click on Save & Apply when the setting is done

| celco    | m            |         |                   |                   |                       |                               |                 |  | Lo |
|----------|--------------|---------|-------------------|-------------------|-----------------------|-------------------------------|-----------------|--|----|
| Status   | Quick Setup  | Network | WLAN              | Security          | Application           | System Tools                  |                 |  |    |
| G        |              | ×       |                   |                   |                       | 1 0000 00 1 11                |                 |  |    |
| Basic S  | Settings     |         | This page is used | to configure 2.4G | MI-FI basic parameter | s such as SSID, Channel and P | authentication. |  |    |
| Advan    | ced Settings | 1       | 2.4G Wi-Fi Basic  | Settings          |                       |                               |                 |  |    |
| Multip   | le SSID      |         | 2.4G Radio Enal   | ble:              |                       |                               |                 |  |    |
| WPS      |              |         | Primary SSID E    | nable:            |                       |                               |                 |  |    |
| 5G       |              | +       | Primary SSID:     |                   |                       | 768D@CelcomFibre              |                 |  |    |
| Advanced |              | +       | Wireless Mode:    |                   |                       | IEEE 802.11b/g/n/ax           | ~               |  |    |
|          |              |         | Bandwidth:        |                   |                       | Auto                          | ~               |  |    |
|          |              |         | Channel:          |                   |                       | Auto                          | ~               |  |    |
|          |              |         | Hide SSID:        |                   |                       |                               |                 |  |    |
|          |              |         | Transmit Power:   |                   |                       | High                          | ~               |  |    |
|          |              |         | Network Authen    | tication:         |                       | Auto                          | ~               |  |    |
|          |              |         | WPA Passphrase    | E                 |                       | *******                       | (C)             |  |    |

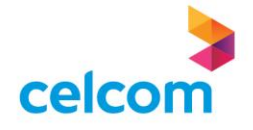

#### Wireless Configuration - 2.4GHz Setup

4) You can add multiple guest SSID in the Multiple SSID for 2.4GHz wireless
5) Check the box on the left and configure the SSID wireless name and Password
6) Then click on Save & Apply

| Status   | Quick Setup  | Network W  | LAN S         | ecurity         | Application             | System Tools |       |          |   |             |  |
|----------|--------------|------------|---------------|-----------------|-------------------------|--------------|-------|----------|---|-------------|--|
| 246      |              |            |               |                 |                         |              |       |          |   |             |  |
| D        | ~            | This page  | shows and upo | lates the wirel | less setting for Multip | le SSID.     |       |          |   |             |  |
| Advance  | ced Settings | Multiple S | SID           |                 |                         |              |       |          |   |             |  |
| Multipl  | le SSID      | No         | Fnable        |                 | SSID                    | Authentic    | stion | Password | L | Hidden SSID |  |
| WPS      |              | AP1        |               | wl0_Gu          | est1                    | WPA2-PSK     | ~     | *******  | 0 | Disable v   |  |
| 5G       | +            | AP2        |               | wl0_Gu          | est2                    | WPA2-PSK     | ~     | *******  | 0 | Disable 🗸   |  |
| Advanced | +            | AP3        |               | wl0_Gu          | est3                    | WPA2-PSK     | ~     | ******** | 0 | Disable 🗸   |  |
|          |              | AP4        |               | wl0_Gu          | est4                    | WPA2-PSK     | ~     | ******** | 0 | Disable 🗸   |  |

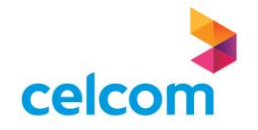

#### Wireless Configuration - 5GHz Setup

1) You can edit the 5GHz wireless settings by accessing the 5G sub menu

2) Once you access the page, you will see and able to edit the 5GHz wireless SSID name and password passphrase.

3) Click on Save & Apply when the setting is done

| celcom             |                        |                                     |                                | Logout      |  |  |  |  |  |
|--------------------|------------------------|-------------------------------------|--------------------------------|-------------|--|--|--|--|--|
| Status Quick Setup | Network WLAN           | Security Application                | System Tools                   |             |  |  |  |  |  |
| 4G +               |                        |                                     |                                |             |  |  |  |  |  |
| ×                  | This page is used to o | configure 3G W1-F1 basic parameters | such as SSID, Channel and Auth | enfication. |  |  |  |  |  |
| Basic Settings     | 5G Wi-Fi Basic Setti   | ings                                |                                |             |  |  |  |  |  |
| Advanced Settings  | 5G Radio Enable:       |                                     |                                |             |  |  |  |  |  |
| Multiple SSID      | Primary SSID Enab      | ole:                                |                                |             |  |  |  |  |  |
| WPS                | Primary SSID:          |                                     | 76BD@CelcomFibre_5G            |             |  |  |  |  |  |
| dvanced +          | Wireless Mode:         |                                     | IEEE 802.11a/n/ac/ax           | v           |  |  |  |  |  |
|                    | Bandwidth:             |                                     | Auto                           | ×           |  |  |  |  |  |
|                    | Channel:               |                                     | Auto                           | v           |  |  |  |  |  |
|                    | Hide SSID:             |                                     |                                |             |  |  |  |  |  |
|                    | Transmit Power:        |                                     | High                           | ~           |  |  |  |  |  |
|                    | Network Authentic      | ation:                              | Auto                           | ~           |  |  |  |  |  |
|                    | WPA Passphrase:        |                                     |                                |             |  |  |  |  |  |

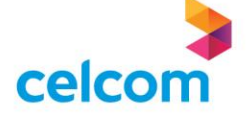

#### Wireless Configuration - 5GHz Setup

4) You can add multiple guest SSID in the Multiple SSID for 5GHz wireless
5) Check the box on the left and configure the SSID wireless name and Password
6) Then click on Save & Apply

|                   | Ouick Setup | Network  | VLAN S         | Security Application                | System Tools   |          |   |             |  |
|-------------------|-------------|----------|----------------|-------------------------------------|----------------|----------|---|-------------|--|
|                   | Quita octup |          |                | reppication                         | officer 20013  |          |   |             |  |
| 2.4G              |             | +        | as shown and w | ndatas the wireless setting for M   | Ultiple SSID   |          |   |             |  |
| 5G                |             | × 1 ms p | ge shows and u | puares the wireless setting for Mit | aupre 35117.   |          |   |             |  |
| Davis Cattings    |             | Multiple | SSID           |                                     |                |          |   |             |  |
| Advanced Settings |             | No.      | Enable         | SSID                                | Authentication | Password |   | Hidden SSID |  |
| Multiple          | e SSID      | API      |                | wl1_Guest1                          | WPA2-PSK V     |          | 0 | Disable 🗸   |  |
| WPS               |             | AP2      |                | wl1_Guest2                          | WPA2-PSK ¥     | •••••    | 0 | Disable 🗸   |  |
| Advanced          |             | AP3      |                | wl1_Guest3                          | WPA2-PSK 🗸     | ******** | 0 | Disable V   |  |
|                   |             | AP4      |                | wl1_Guest4                          | WPA2-PSK V     |          | 0 | Disable 🗸   |  |

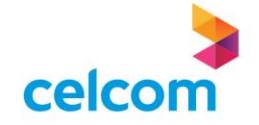

## **MESH CONFIGURATION**

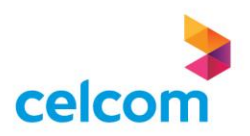

### **MESH Configuration**

1) For Mesh configuration, you will find the WPS button at the rear of the router next to the ON/Off switch

2) Press on the WPS button for about 3 seconds and the WPS LED will start to blink on both main router and the Mesh AP

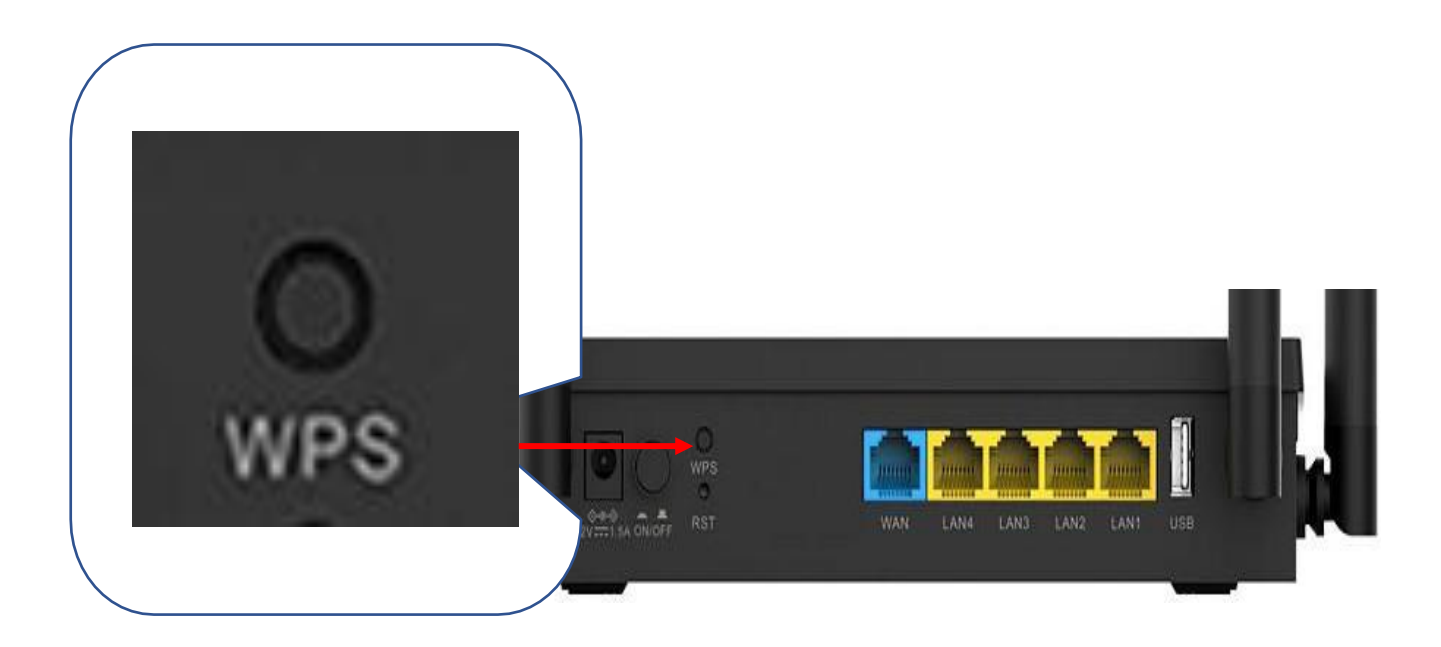

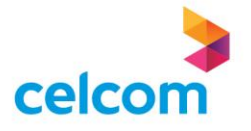

#### **MESH Configuration**

3) When the WPS stop blinking and stay solid light on, the Mesh connection between the main router and Mesh AP is established successfully

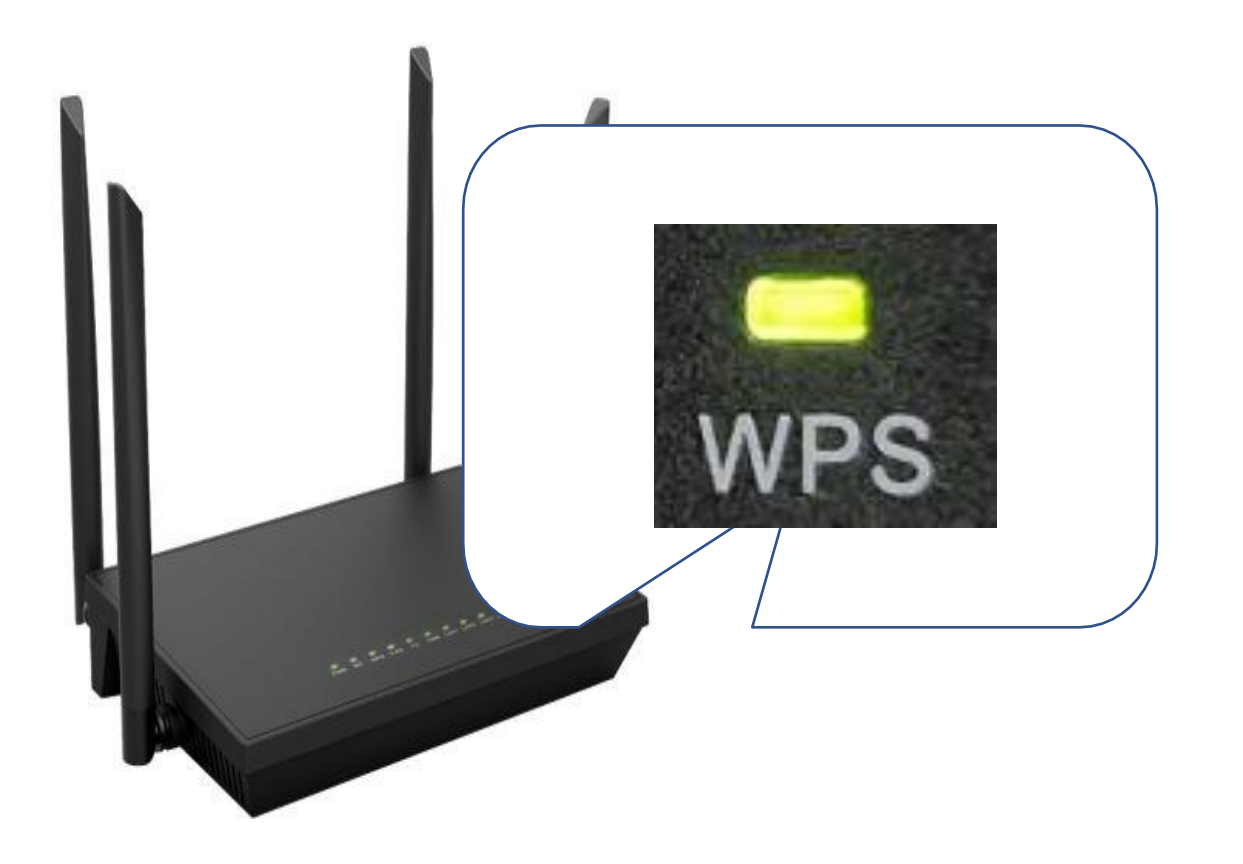

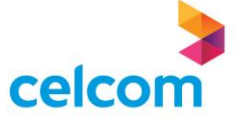

## **MESH Configuration**

1) You can see the topology of the Main router (Controller) and the Mesh AP (Agent)

- 2) Click on WLAN on the top menu
- 3) Click on Advanced on the left sub menu and click on EasyMesh

| celco          | m           |         |                         |                   |                  |              |   |  |  |  | Logout |  |
|----------------|-------------|---------|-------------------------|-------------------|------------------|--------------|---|--|--|--|--------|--|
| Status         | Quick Setup | Network | WLAN                    | Security          | Application      | System Tools |   |  |  |  |        |  |
| 4G +           |             | +       | On this page, you       | can configure Eas | Mesh parameters. |              |   |  |  |  |        |  |
| <u> </u>       |             |         | Easy Mesh Settings      |                   |                  |              |   |  |  |  |        |  |
| Access Control |             |         | Role:                   |                   |                  | Controller   |   |  |  |  |        |  |
| Scheduler      |             |         | Roaming Threshold(dBm): |                   |                  | -70          | * |  |  |  |        |  |
| EasyMesh       |             |         | Trigger Mesh P          | airing            |                  |              |   |  |  |  |        |  |
| Band S         | teering     |         |                         |                   |                  | Save & Apply |   |  |  |  |        |  |
|                |             | E       | asy Mesh Topolo         | ogy               |                  |              |   |  |  |  |        |  |
|                |             |         |                         |                   |                  | Controller   |   |  |  |  |        |  |
|                |             |         |                         |                   |                  | Agent        |   |  |  |  |        |  |

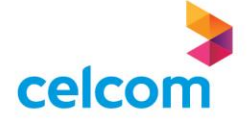
# **MESH Configuration**

4) When you click on the Controller router icon, you will see the information of the device that is connected to the main router

| atus Quick Setup | Network WLAN      | Security              | pplication    | System Tools  |                   |   |  |
|------------------|-------------------|-----------------------|---------------|---------------|-------------------|---|--|
|                  |                   |                       |               |               |                   |   |  |
| G +              | On this page, you | can configure EasyMes | h parameters. |               |                   |   |  |
| • +              |                   |                       |               | Connected De  | vice              | × |  |
|                  | Easy Mesh Setting | ţs                    |               | Device:       | Controller        | _ |  |
| avanced A        | Role:             |                       |               | IP:           | 192.168.1.1       |   |  |
| Access Control   |                   |                       | Ш             | MAC:          | 20:89:8a:17:76:bd |   |  |
| Scheduler        | Roaming Thresho   | old(dBm):             |               | Connect Type: | Wired             |   |  |
| EasyMesh         | Trigger Mesh P    | airing                |               |               |                   |   |  |
| Band Steering    |                   |                       |               | Device Name:  | az-tech-PC        |   |  |
|                  |                   |                       |               | IP:           | 192.168.1.6       |   |  |
|                  |                   |                       | Las La        | MAC:          | 78:45:c4:b7:13:fa |   |  |
|                  | Easy Mesh Topolo  | gy                    |               | Connect Type: | Wired             |   |  |
|                  |                   |                       |               | 0 0 0         |                   |   |  |
|                  |                   |                       |               |               |                   |   |  |
|                  |                   |                       |               |               |                   |   |  |
|                  |                   |                       |               | Controller    |                   |   |  |
|                  |                   |                       |               | 10            |                   |   |  |
|                  |                   |                       |               |               |                   |   |  |
|                  |                   |                       |               |               |                   |   |  |
|                  |                   |                       |               | Agent         |                   |   |  |

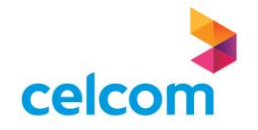

# **MESH Configuration**

5) When you click on the Agent router icon, you will see the information of the device that is connected to the Mesh AP

| tus Quick Setup Ne | twork WLAN Security                  | Application      | System Tools  |                   |   |  |
|--------------------|--------------------------------------|------------------|---------------|-------------------|---|--|
| 3 +                |                                      |                  |               |                   |   |  |
| +                  | On this page, you can configure East | Mesh parameters. | Connected De  | vice              | X |  |
|                    | Easy Mesh Settings                   |                  | Device        | Arent             |   |  |
| ivanced ×          | Pole                                 |                  | IP-           | 192 168 1 4       |   |  |
| Access Control     | role.                                | 111              | MAC:          | 20:89:8a:17:76:8d |   |  |
| Scheduler          | Roaming Threshold(dBm):              |                  | Connect Type: | 5G                |   |  |
| EasyMesh           | Trigger Mesh Pairing                 |                  | RSSI:         | -38dBm            |   |  |
| Band Steering      |                                      |                  |               |                   |   |  |
|                    |                                      |                  | Device Name:  | android-dhcp-11   |   |  |
|                    |                                      |                  | IP:           | 192.108.1.7       |   |  |
|                    | Easy Mesh Topology                   |                  | Connect Type: | 5C                |   |  |
|                    |                                      |                  | connect type. | 50                |   |  |
|                    |                                      |                  | Device Name:  | unknown-9009      |   |  |
|                    |                                      | _                | IP:           | 192.168.1.5       |   |  |
|                    |                                      | 4                | MAC:          | e0:db:55:99:90:09 |   |  |
|                    |                                      |                  | Connect Type: | Wired             |   |  |

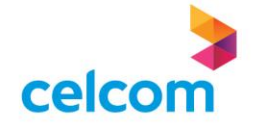

# **SECURITY – PARENTAL CONTROL**

- Schedule Setup
- MAC Filter Setup
- URL & Keyword Filter Setup
- IP Filter Setup

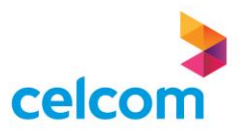

# Security – Parental Control – Schedule Setup

1) For parental control security configuration, you need to configure the time/day to block the internet connection.

- 2) Click on Schedule in the Parental Control sub menu
- 3) Then click on the Add button at the top right

| atus     | Quick Setup | Network | WLAN                | Security           | Application             | System Tools  |            |                |  |
|----------|-------------|---------|---------------------|--------------------|-------------------------|---------------|------------|----------------|--|
| rall     |             | +       |                     |                    |                         | 10.11         |            |                |  |
| ital Con | rol         | ×       | inis page is used t | to configure Firew | all schedule for Parent | al Control.   |            |                |  |
| Schedu   | le          | Sci     | hedule Table for    | r Parental Contr   | rol                     |               |            |                |  |
| MACI     | filter      |         |                     |                    |                         |               |            | 🕀 Add 📋 Delete |  |
| URL F    | ilter       |         |                     | Schedule Na        | ame                     | Repeat Period | Start Time | End Time       |  |
| IP Filte | r           |         |                     |                    |                         | No data yet   |            |                |  |
|          |             |         |                     |                    |                         |               |            |                |  |
|          |             |         |                     |                    |                         |               |            |                |  |
|          |             |         |                     |                    |                         |               |            |                |  |
|          |             |         |                     |                    |                         |               |            |                |  |
|          |             |         |                     |                    |                         |               |            |                |  |
|          |             |         |                     |                    |                         |               |            |                |  |
|          |             |         |                     |                    |                         |               |            |                |  |
|          |             |         |                     |                    |                         |               |            |                |  |
|          |             |         |                     |                    |                         |               |            |                |  |

Ce

# Security – Parental Control – Schedule Setup

4) Create a Schedule Rule Name and configure the Time and Repeat Period for the internet access block5) Click on Save & Apply

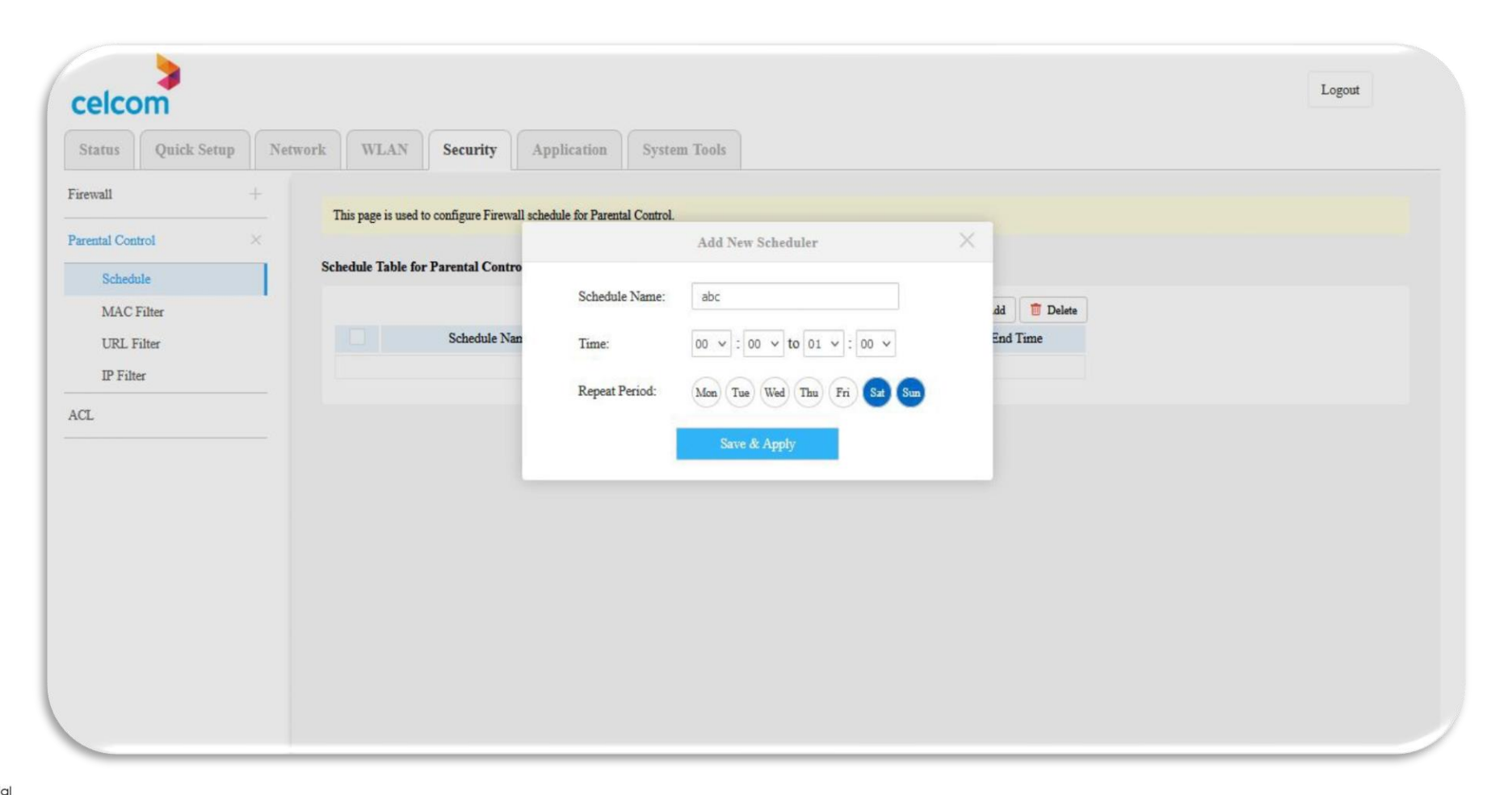

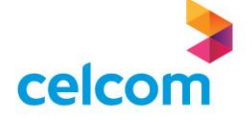

# Security – Parental Control – Schedule Setup

6) The Schedule entry will be added in the list

| celcom                  |                   |                                      |                   |            |                | Logout |
|-------------------------|-------------------|--------------------------------------|-------------------|------------|----------------|--------|
| Status Quick Setup Netv | work WLAN         | Security Application                 | on System Tools   |            |                |        |
| irewall +               | This name is used | d to confirm Firemall schedule for b | Parantal Cantral  |            |                |        |
| arental Control X       | This page is used | to comigure ritewan schedule for r   | rarental Control. |            |                |        |
| Schedule                | Schedule Table f  | or Parental Control                  |                   |            |                |        |
| MAC Filter              |                   |                                      |                   |            | 🕀 Add 📋 Delete |        |
| URL Filter              |                   | Schedule Name                        | Repeat Period     | Start Time | End Time       |        |
| IP Filter               |                   | abc                                  | Sat/Sun           | 00:00      | 01:00          |        |
| CL                      |                   |                                      |                   |            |                |        |
|                         |                   |                                      |                   |            |                |        |
|                         |                   |                                      |                   |            |                |        |
|                         |                   |                                      |                   |            |                |        |
|                         |                   |                                      |                   |            |                |        |
|                         |                   |                                      |                   |            |                |        |
|                         |                   |                                      |                   |            |                |        |
|                         |                   |                                      |                   |            |                |        |
|                         |                   |                                      |                   |            |                |        |
|                         |                   |                                      |                   |            |                |        |

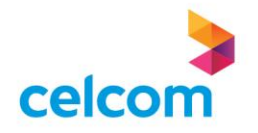

#### **MAC FILTER SETUP**

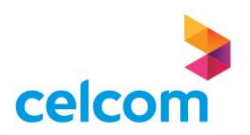

# Security – Parental Control – MAC Filter Setup

Click on MAC Filter and select Enable
 Then click Save & Apply

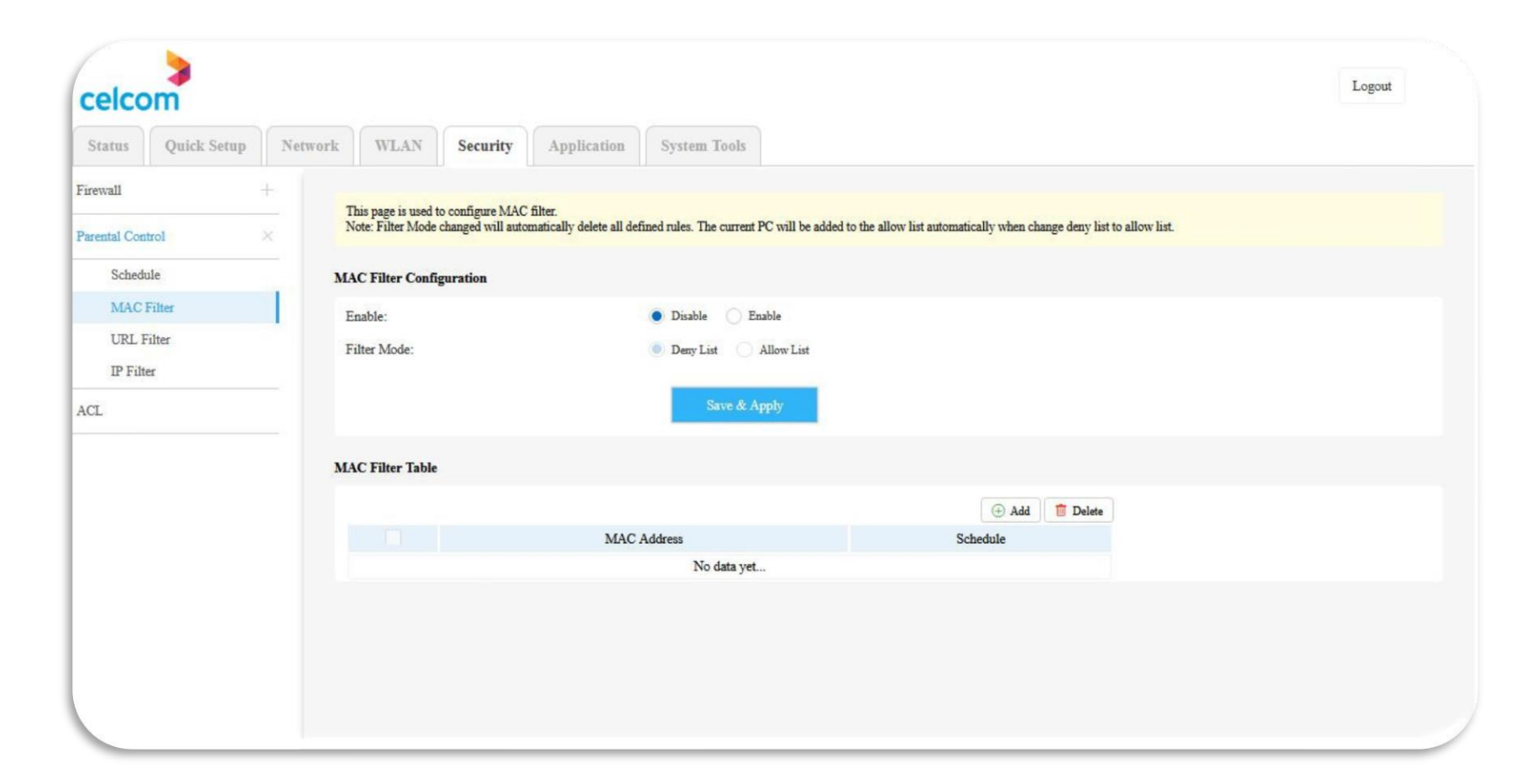

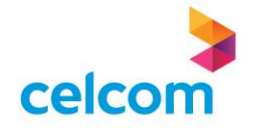

# Security – Parental Control – MAC Filter Setup

3) Click on the Add button and key-in the existing MAC Address that need to be block
4) Next, select the Schedule as "Always" to block all-time or select the Schedule Rule Name of the selected time/day of internet block

5) Click on Save & Apply

| Status Quick Setup | Network WLAN Security                                                          | Application Syste | m Tools             |                     |                              |  |
|--------------------|--------------------------------------------------------------------------------|-------------------|---------------------|---------------------|------------------------------|--|
| irewall +          |                                                                                |                   |                     |                     |                              |  |
| Parental Control × | This page is used to configure MAC fil<br>Note: Filter Mode changed will autom | ter.              | Add New Rule        | × <sup>n char</sup> | age deny list to allow list. |  |
| Schedule           | MAC Filter Configuration                                                       | MAC Address       | 2-40.05.00.00.00    |                     |                              |  |
| MAC Filter         | Enable:                                                                        | MAC Address.      | (11:22:33:AA:BB:CC) |                     |                              |  |
| URL Filter         | Filter Mode:                                                                   | Schedule:         | Always              |                     |                              |  |
| IP Filter          |                                                                                |                   | Always              |                     |                              |  |
| ACL                |                                                                                |                   | abc                 |                     |                              |  |
|                    | MAC Filter Table                                                               |                   |                     |                     |                              |  |
|                    |                                                                                |                   |                     | () Add              | 🛅 Delete                     |  |
|                    |                                                                                | MAC Address       |                     | Schedule            |                              |  |
|                    |                                                                                | 1                 | No data yet         |                     |                              |  |

Note : You may get the MAC Address from the Status page (LAN Info => Connected Device Info)

#### Security – Parental Control – MAC Filter Setup

6) The MAC Filter entry will be added in the list

| celco       | m           |         |                                       |                                      |                                    |                    |                             |                                     |                    |             | Logout |
|-------------|-------------|---------|---------------------------------------|--------------------------------------|------------------------------------|--------------------|-----------------------------|-------------------------------------|--------------------|-------------|--------|
| Status      | Quick Setup | Network | WLAN                                  | Security                             | Application                        | System To          | pols                        |                                     |                    |             |        |
| irewall     |             | ŧ       |                                       |                                      | 200                                |                    |                             |                                     |                    |             |        |
| arental Con | trol        | × No    | is page is used t<br>ste: Filter Mode | o configure MAC<br>changed will auto | filter.<br>matically delete all de | fined rules. The c | current PC will be added to | the allow list automatically when o | hange deny list to | allow list. |        |
| Schedu      | ile         | MA      | C Filter Confi                        | guration                             |                                    |                    |                             |                                     |                    |             |        |
| MAC         | Filter      | En      | able:                                 |                                      |                                    | O Disable          | Enable                      |                                     |                    |             |        |
| URL F       | ilter       | Fil     | lter Mode:                            |                                      |                                    | Deny List          | Allow List                  |                                     |                    |             |        |
| IP Filt     | er          |         |                                       |                                      |                                    |                    |                             |                                     |                    |             |        |
| ACL         |             |         |                                       |                                      |                                    | Sav                | ve & Apply                  |                                     |                    |             |        |
|             |             | MA      | C Filter Table                        |                                      |                                    |                    |                             |                                     |                    |             |        |
|             |             |         |                                       |                                      |                                    |                    |                             | () Add                              | 📋 Delete           |             |        |
|             |             |         |                                       |                                      | MA                                 | C Address          |                             | Schedule                            |                    |             |        |
|             |             |         |                                       |                                      | 2c:d0:                             | 66:58:9e:bc        |                             | abc                                 |                    |             |        |

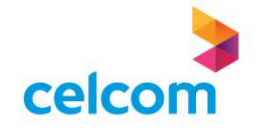

# **URL & Keyword Filter Setup**

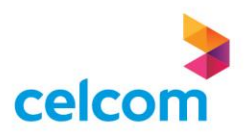

For URL Filter, click on URL Filter and select Enable
 Then click Save & Apply

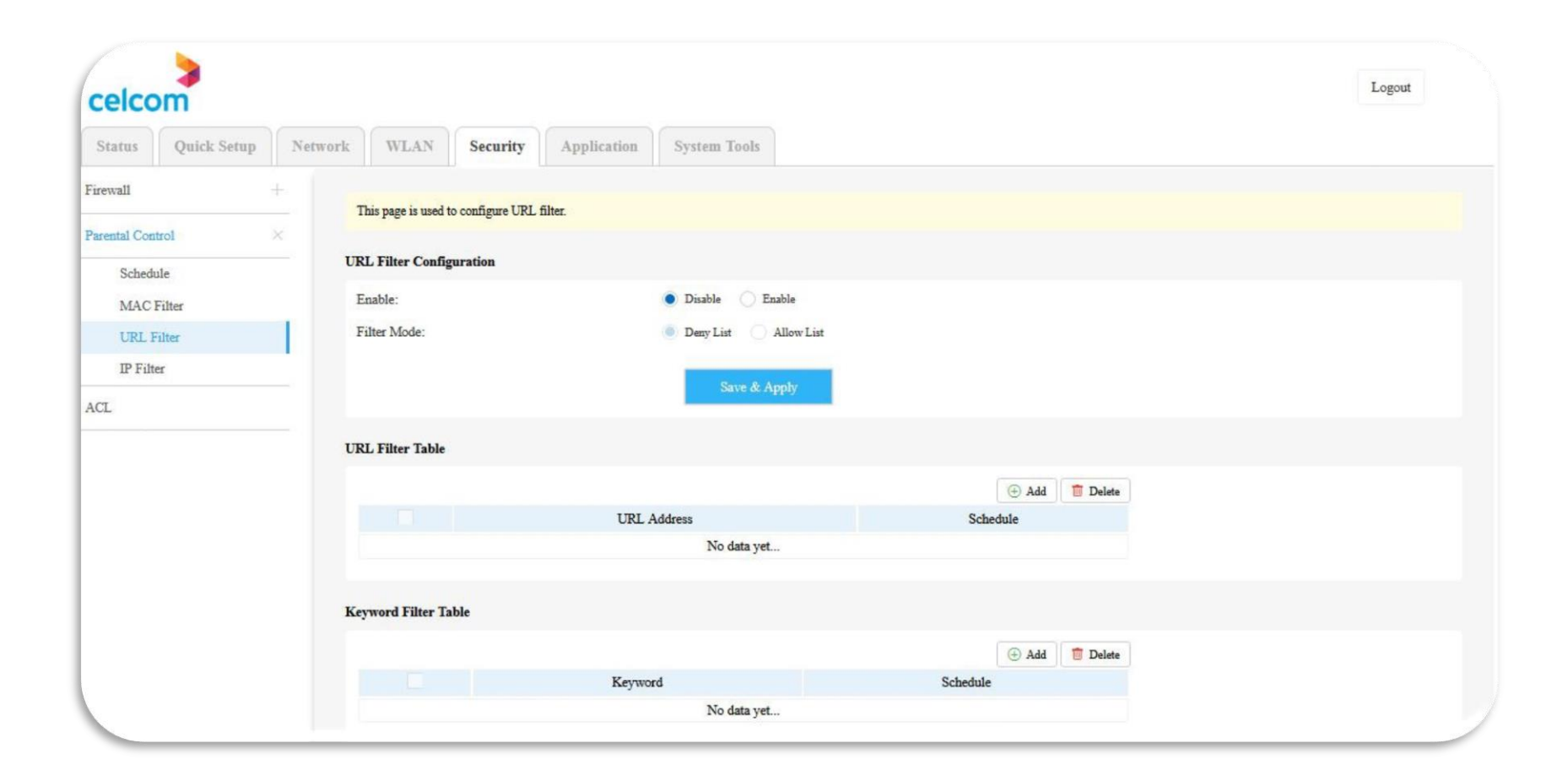

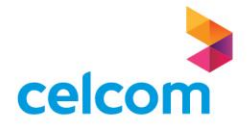

3) Click on the Add button and key-in the URL address that need to be block
4) Next, select the Schedule as "Always" to block all-time or select the Schedule Rule Name of the selected time/day of internet block
5) Click on Save & Apply

| eicom              |                                       |                      |                |          |          |  |
|--------------------|---------------------------------------|----------------------|----------------|----------|----------|--|
| Status Quick Setup | Network WLAN Security                 | Application System T | ools           |          |          |  |
| irewall +          |                                       |                      |                |          |          |  |
|                    | This page is used to configure URL fi | iter.                |                |          |          |  |
| Schedule           | URL Filter Configuration              |                      | Add URL Filter | ×        |          |  |
| MAC Filter         | Enable:                               | URL Address:         | facebook.com   |          |          |  |
| URL Filter         | Filter Mode:                          | Schedule:            | Always         | ~        |          |  |
| IP Filter          |                                       |                      | abc            |          |          |  |
| ACL                |                                       |                      |                | _        |          |  |
|                    | URL Filter Table                      |                      |                |          |          |  |
|                    |                                       |                      |                | ⊕ Add    | 💼 Delete |  |
|                    |                                       | URL Address          |                | Schedule |          |  |
|                    |                                       | No d                 | ata yet        |          |          |  |
|                    | Keyword Filter Table                  |                      |                |          |          |  |
|                    |                                       |                      |                | Add      | 1 Delete |  |
|                    |                                       | Keyword              |                | Schedule |          |  |

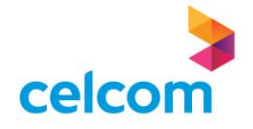

6) The URL Filter entry will be added in the list

| celcom          |       |         |                    |                   |             |                |            |          |       |          | Logout |
|-----------------|-------|---------|--------------------|-------------------|-------------|----------------|------------|----------|-------|----------|--------|
| Status Quick    | Setup | Network | WLAN               | Security          | Application | System Tools   |            |          |       |          |        |
| irewall         | +     |         |                    |                   |             |                |            |          |       |          |        |
| arental Control | ×     | Т       | his page is used t | o configure URL : | älter.      |                |            |          |       |          |        |
| Schedule        |       | UR      | L Filter Config    | uration           |             |                |            |          |       |          |        |
| MAC Filter      |       | E       | nable:             |                   |             | 🔿 Disable 💿 En | able       |          |       |          |        |
| URL Filter      |       | F       | ilter Mode:        |                   |             | • Deny List    | Allow List |          |       |          |        |
| IP Filter       |       |         |                    |                   |             | 0-04           |            |          |       |          |        |
| CL              |       |         |                    |                   |             | Save & Aj      | ppay       |          |       |          |        |
|                 |       | UR      | L Filter Table     |                   |             |                |            |          |       |          |        |
|                 |       |         |                    |                   |             |                |            |          | 🕀 Add | 📋 Delete |        |
|                 |       |         |                    |                   | URL         | Address        |            | Sched    | lule  |          |        |
|                 |       |         |                    |                   | facebo      | ook.com        |            | ab       | c     |          |        |
|                 |       |         |                    | 22                |             |                |            |          |       |          |        |
|                 |       | Key     | word Filter Ta     | ble               |             |                |            |          |       |          |        |
|                 |       |         |                    |                   |             |                |            |          | ⊕ Add | 1 Delete |        |
|                 |       |         |                    |                   | Keywor      | rđ             |            | Schedule |       |          |        |

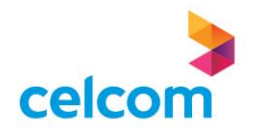

7) For Keyword Filter, click on URL Filter and select Enable8) Then click Save & Apply

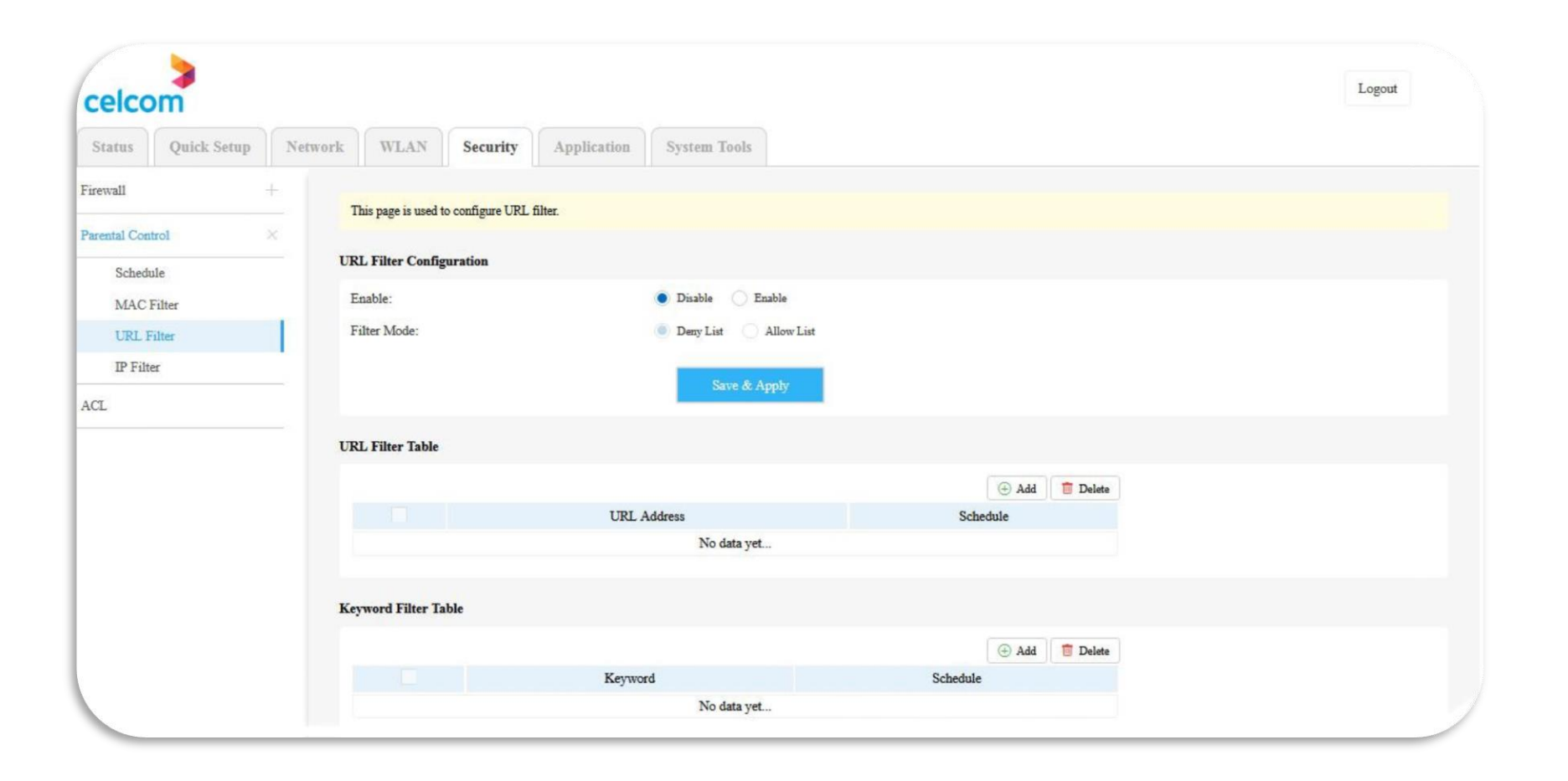

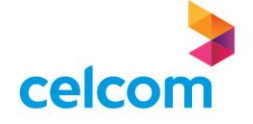

9) Click on the Add button and key-in the Keyword that need to be block
10) Next, select the Schedule as "Always" to block all-time or select the Schedule Rule Name of the selected time/day of internet block
11) Click on Save & Apply

| Status Onick Setun | Vetwork WLAN Security                 | Annlication System | Tools              |          |          |  |
|--------------------|---------------------------------------|--------------------|--------------------|----------|----------|--|
| Status Quick Setup | occarity                              | application        | 10013              |          |          |  |
| irewall +          | This page is used to configure URL fi | lter               |                    |          |          |  |
| arental Control X  |                                       |                    | Add Keyword Filter | ×        |          |  |
| Schedule           | URL Filter Configuration              |                    |                    |          |          |  |
| MAC Filter         | Enable:                               | Keyword:           | youtube            |          |          |  |
| URL Filter         | Filter Mode:                          | Schedule:          | Always             | ~        |          |  |
| IP Filter          |                                       | J                  | Always             |          |          |  |
| ACT                |                                       |                    | abc                | _        |          |  |
|                    |                                       |                    |                    |          |          |  |
|                    | URL Filter Table                      |                    |                    |          |          |  |
|                    |                                       |                    |                    | 🕀 Add    | 1 Delete |  |
|                    |                                       | URL Address        |                    | Schedule |          |  |
|                    |                                       | No                 | data yet           |          |          |  |
|                    |                                       |                    |                    |          |          |  |
|                    | Keyword Filter Table                  |                    |                    |          |          |  |
|                    |                                       |                    |                    | Add      | 1 Delete |  |
|                    |                                       | Keyword            |                    | Schedule |          |  |

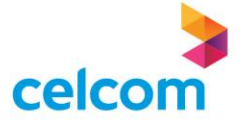

12) The Keyword Filter entry will be added in the list

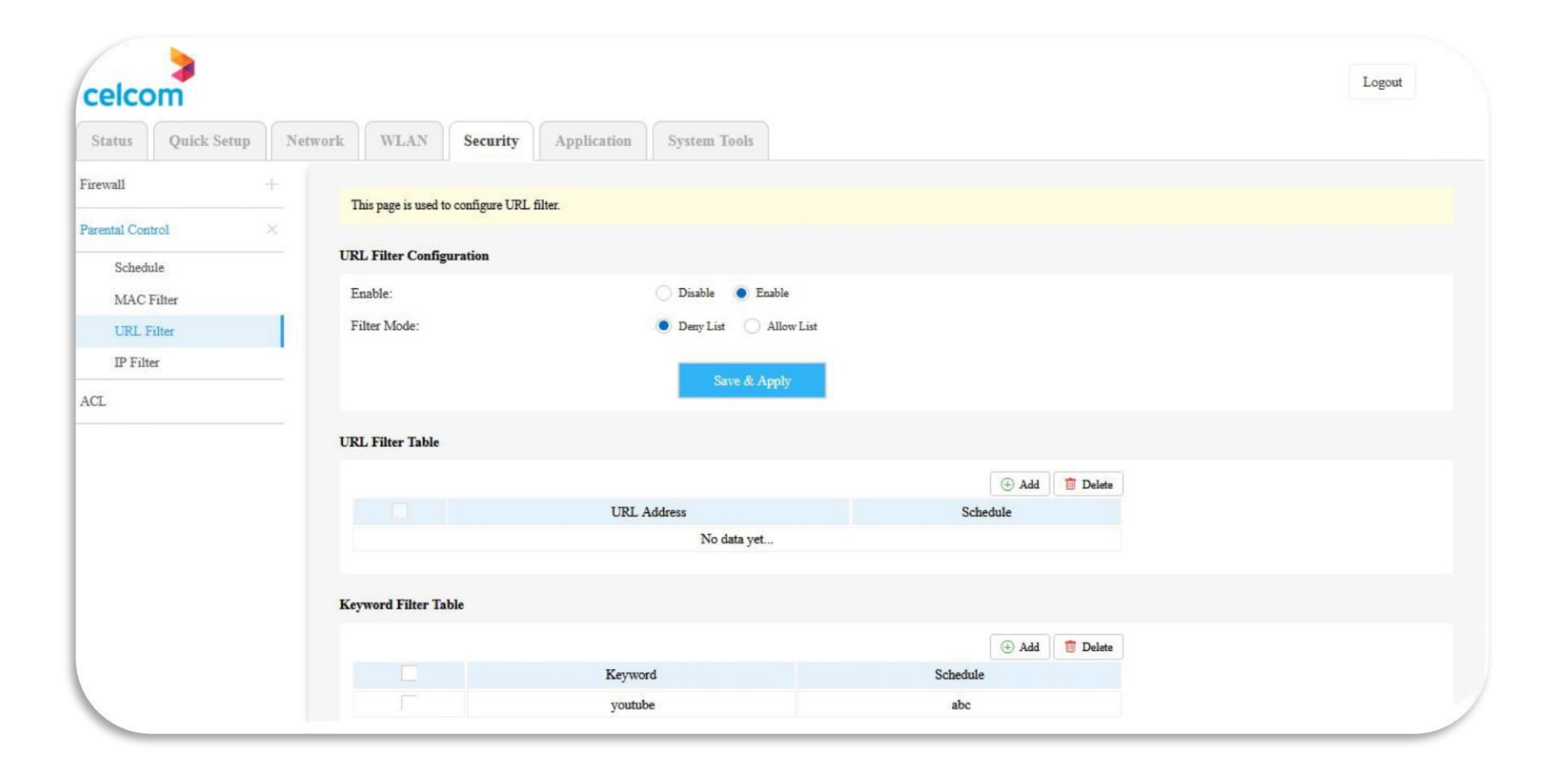

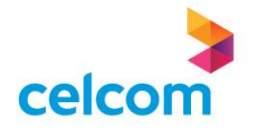

# **IP Filter Setup**

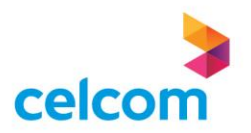

## Security – Parental Control – IP Filter Setup

For IP Filter, click on IP Filter and select Enable
 Then click Save & Apply

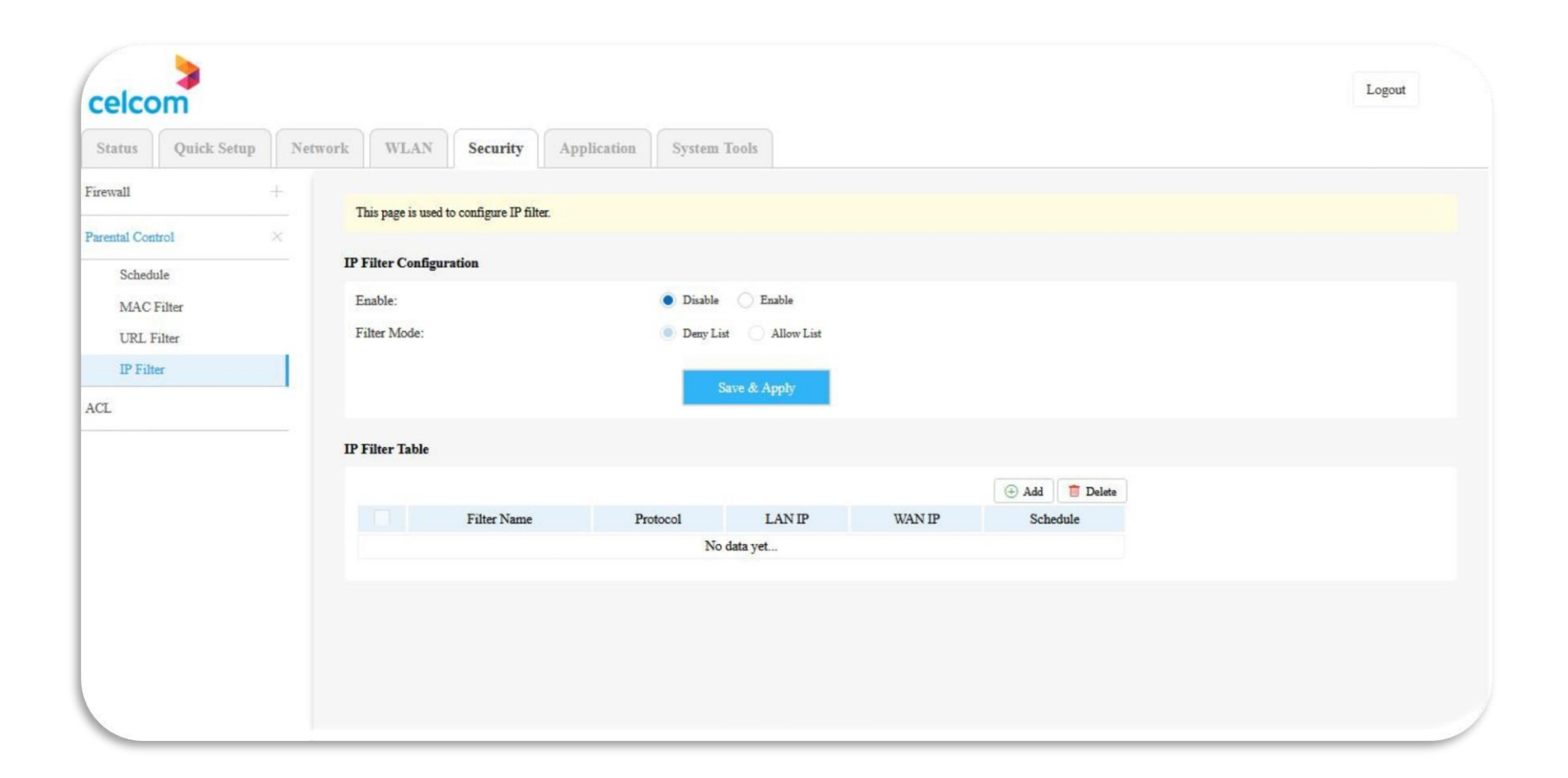

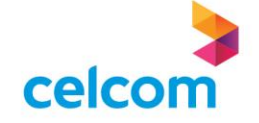

## Security – Parental Control – IP Filter Setup

3) Click on the Add button and create a Filter Rule Name
4) Next, key-in the IP addresses that need to be block
5) Next, select the Schedule as "Always" to block all-time or select the Schedule Rule Name of the selected time/day of internet block
6) Click on Save & Apply

| Status Quick Setup | Network WLAN Security A                   | pplication System | a Tools                       |              |  |
|--------------------|-------------------------------------------|-------------------|-------------------------------|--------------|--|
| rewall +           | This page is used to configure IP filter. |                   |                               |              |  |
| arental Control    | <                                         |                   | Add IP Filter                 | ×            |  |
| Schedule           | IP Filter Configuration                   |                   | - mail                        |              |  |
| MAC Filter         | Enable:                                   | Filter Name:      | XYZ                           |              |  |
| URL Filter         | Filter Mode:                              | Protocol:         | TCP/UDP v                     |              |  |
| IP Filter          |                                           | LANDR             |                               |              |  |
| CL                 | -                                         | LAN IP Kange:     | 192,168,1.2 - 192,168,1.3     |              |  |
|                    | -                                         | WAN IP Range:     | 124.82.99.235 - 124.82.99.235 |              |  |
|                    | IP Filter Table                           | Schedule          | Abusve                        |              |  |
|                    |                                           | Schedule.         | Always                        | .dd 📋 Delete |  |
|                    | Filter Name                               |                   | abc                           | Schedule     |  |
|                    |                                           |                   |                               |              |  |
|                    |                                           |                   |                               |              |  |
|                    |                                           |                   |                               |              |  |
|                    |                                           |                   |                               |              |  |

Ce

#### Security – Parental Control – IP Filter Setup

7) The IP Filter entry will be added in the list

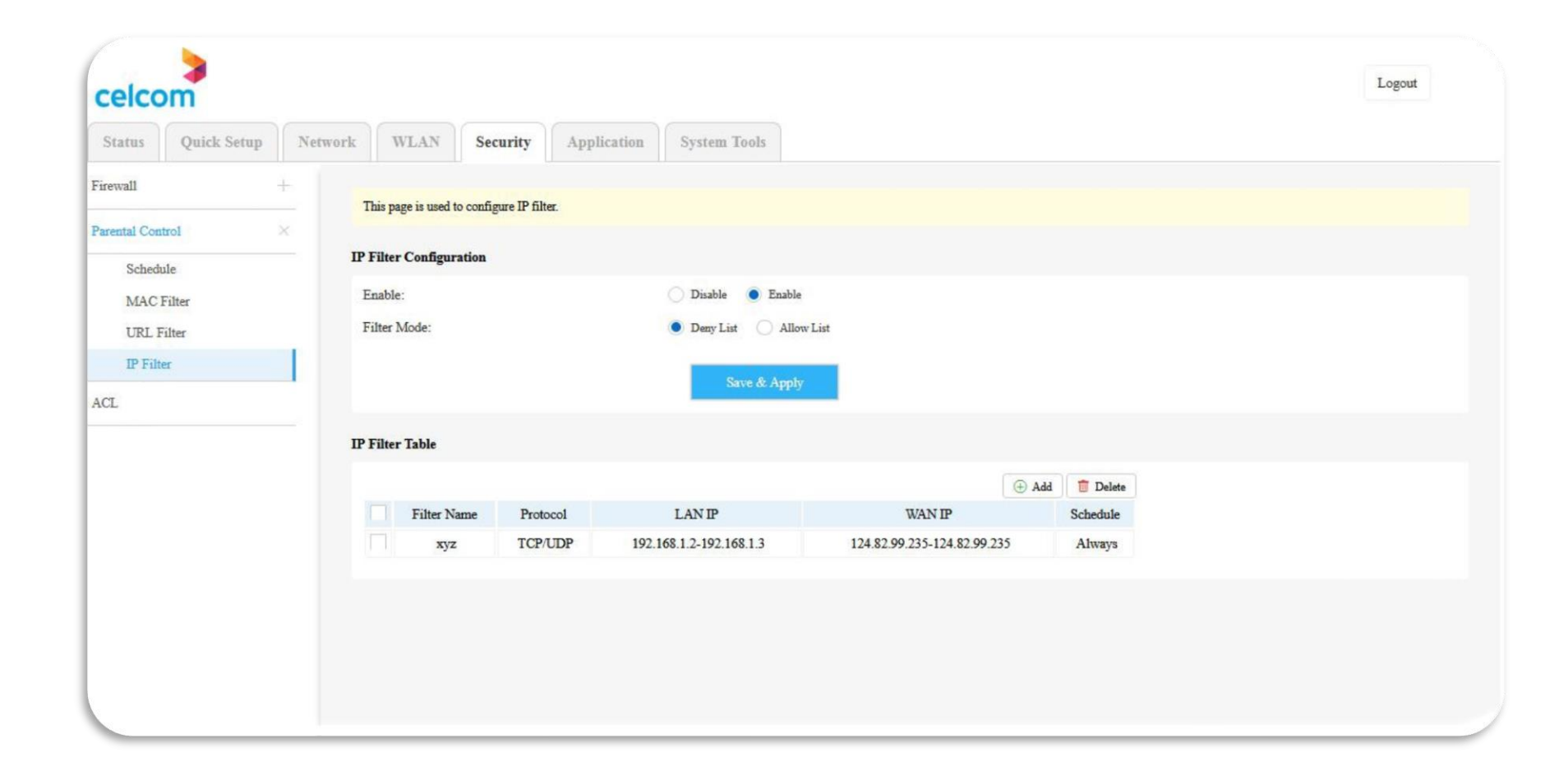

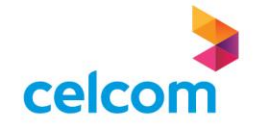

# **APPLICATION & FEATURES**

Port Forwarding Setup
Dynamic DNS Setup

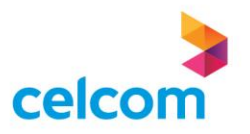

# **Application and Features – Port Forwarding Setup**

Click on Application on the top menu and click on NAT on the left sub menu
 Click on Port Forwarding and the port forwarding will be display

| celco                   | om a        |         |                    |                       |                       |                          |                      |                                           |                                          | L                      | ogout       |
|-------------------------|-------------|---------|--------------------|-----------------------|-----------------------|--------------------------|----------------------|-------------------------------------------|------------------------------------------|------------------------|-------------|
| Status                  | Quick Setup | Network | WLAN               | Security              | Application           | System Tools             |                      |                                           |                                          |                        |             |
| AT                      |             | ×       | Port Forwarding    | llour you to direct   | incoming traffic from | WAN side (identified )   | w Protocol and Exter | mal north to the Internal server with win | nto ID address on the I AN side. The Int | amal nort is required  | only if the |
| ALG                     |             |         | external port need | is to be converted to | a different port numb | per used by the server o | n the LAN side. A m  | aximum 32 entries can be configured.      | ale ir addiess on the LALV side. The ini | entar port is required | only if the |
| DMZ                     | onvarding   | P       | ort Forwarding     | Setup                 |                       |                          |                      |                                           |                                          |                        |             |
| Port Tr                 | riggering   |         |                    |                       |                       |                          |                      |                                           |                                          | Add                    | 1 Delete    |
| PN                      |             |         | Se                 | rver Name             | External P            | Port Range               | Protocol             | Internal Port Range                       | Server IP Address                        | WAN Inte               | face        |
| TP                      |             | -       |                    |                       |                       |                          |                      | o data yet                                |                                          |                        |             |
|                         |             |         |                    |                       |                       |                          |                      |                                           |                                          |                        |             |
| ONS                     |             |         |                    |                       |                       |                          |                      |                                           |                                          |                        |             |
| nP                      |             |         |                    |                       |                       |                          |                      |                                           |                                          |                        |             |
| ONS<br>PnP<br>TV Config | guration    | +       |                    |                       |                       |                          |                      |                                           |                                          |                        |             |

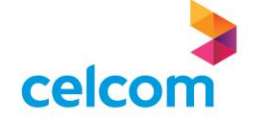

# **Application and Features – Port Forwarding Setup**

1) Click on the Add button and change the Interface to Internet Interface

2) Create a custom rule name for Custom Service name

3) Next, key-in the IP Address of the device that need to port forward

4) Fill-in the Port number of the device and change the Protocol to TCP/UDP

5) Click on Save & Apply

| Port Triggering    | Use Interface:      |                   | 1_INTERNET_R_VID_ | i00 ~               |                   |
|--------------------|---------------------|-------------------|-------------------|---------------------|-------------------|
| VPN                | Service Name:       |                   | Custom Service    | ~                   |                   |
| SNTP               | Custom Service:     |                   | portforward       |                     |                   |
| DDNS               | Server IP Address:  |                   | 192.168.1.2       |                     |                   |
| UPnP               | External Port Start | External Port End | Protocol          | Internal Port Start | Internal Port End |
|                    | 8080                | 8080              | TCP/UDP V         | 8080                | 8080              |
| IPTV Configuration | +                   |                   | TCP V             |                     |                   |
| USB                | +                   |                   | TCP v             |                     |                   |
|                    |                     |                   | TCP ~             |                     |                   |
|                    |                     |                   | TCP V             |                     |                   |
|                    |                     |                   | TCP V             |                     |                   |
|                    |                     |                   | TCP ¥             |                     |                   |
|                    |                     |                   | TCP ¥             |                     |                   |
|                    |                     |                   | TCP V             |                     |                   |
|                    |                     |                   | TCP v             |                     |                   |
|                    |                     |                   | TCP v             |                     |                   |
|                    |                     |                   | TCP V             |                     |                   |

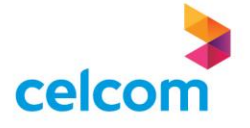

# **Application and Features – Port Forwarding Setup**

6) The Port Forwarding entry will be added in the list

| Status                                | Quick Setup | Netw | ork              | WLAN                           | Security                               | Application                                           | System Tools                                                        |                                                                              |                                                      |                                                |
|---------------------------------------|-------------|------|------------------|--------------------------------|----------------------------------------|-------------------------------------------------------|---------------------------------------------------------------------|------------------------------------------------------------------------------|------------------------------------------------------|------------------------------------------------|
| 1                                     |             | ×    |                  |                                |                                        |                                                       |                                                                     |                                                                              |                                                      |                                                |
| ALG                                   |             |      | Port F<br>extern | orwarding all<br>al port needs | ows you to direct<br>to be converted t | t incoming traffic from '<br>o a different port numbe | WAN side (identified by Protoco<br>er used by the server on the LAN | l and External port) to the Internal se<br>side. A maximum 32 entries can be | rver with private IP address on the L<br>configured. | AN side. The Internal port is required only if |
| DMZ                                   |             |      | <b>D</b> . (E    |                                |                                        |                                                       |                                                                     |                                                                              |                                                      |                                                |
| Port Fo                               | orwarding   |      | Port Fo          | rwarding Se                    | etup                                   |                                                       |                                                                     |                                                                              |                                                      |                                                |
| Port Tr                               | iggering    |      |                  |                                |                                        |                                                       | _                                                                   |                                                                              |                                                      | 🕀 Add 📋 De                                     |
|                                       |             |      |                  | Server                         | Name                                   | External Port Rang                                    | ge Protocol                                                         | Internal Port Range                                                          | Server IP Address                                    | WAN Interface                                  |
| N                                     |             |      |                  | nortfor                        | 11/26/1                                |                                                       |                                                                     |                                                                              |                                                      |                                                |
| N                                     |             |      |                  | portfor                        | rward                                  | 0000-0000                                             | TCI & CDI                                                           |                                                                              |                                                      | 1_2.112.021_10_100                             |
| N                                     |             |      |                  | portfor                        | ward                                   | 8080-8080                                             |                                                                     |                                                                              |                                                      |                                                |
| N<br>TP<br>DNS                        |             |      |                  | portfor                        | ward                                   | 0000-0000                                             |                                                                     |                                                                              |                                                      |                                                |
| N<br>IP<br>NS                         |             |      |                  | portfor                        | ward                                   | 8060-8060                                             |                                                                     |                                                                              |                                                      |                                                |
| N<br>IP<br>NS<br>nP                   |             |      |                  | portfor                        | ward                                   | 2000-2000                                             |                                                                     |                                                                              |                                                      |                                                |
| N<br>IP<br>NS<br>nP<br>V Configu      | uration     | +    |                  | portfor                        | waro                                   | 000-000                                               |                                                                     |                                                                              |                                                      |                                                |
| N<br>TP<br>NS<br>nP<br>V Configu<br>B | uration     | +++  |                  | portfor                        | waro                                   | 000-000                                               |                                                                     |                                                                              |                                                      |                                                |

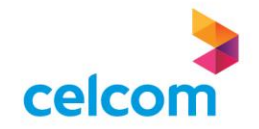

# Application and Features – Dynamic DNS Setup

1) Click on Application on the top menu and click on DDNS on the left sub menu

2) The DDNS webpage will be display

| Status     | Quick Setup | Network | WLAN           | Security           | Application             | System Tools                      |                               |                                        |                                                       |
|------------|-------------|---------|----------------|--------------------|-------------------------|-----------------------------------|-------------------------------|----------------------------------------|-------------------------------------------------------|
| T          |             | +       |                |                    |                         |                                   |                               |                                        |                                                       |
| N          |             |         | The Dynamic DN | S service allows y | ou to alias a dynamic I | P address to a static hostname in | any of the many domains, allo | owing your Broadband Router to be more | easily accessed from various locations on the Interne |
|            |             | D       | ynamic DNS Co  | nfiguration        |                         |                                   |                               |                                        |                                                       |
| NIP        |             |         |                |                    |                         |                                   |                               | 🕀 Add 📋 Delete                         |                                                       |
| DNS        |             |         |                | Domai              | n Name                  | Username                          | Service                       | Interface                              |                                                       |
| PnP        |             |         |                |                    |                         | No data yet                       |                               |                                        |                                                       |
| PTV Config | uration     | +       |                |                    |                         |                                   |                               |                                        |                                                       |
| ISD.       |             |         |                |                    |                         |                                   |                               |                                        |                                                       |
| 30         |             |         |                |                    |                         |                                   |                               |                                        |                                                       |
|            |             |         |                |                    |                         |                                   |                               |                                        |                                                       |
|            |             |         |                |                    |                         |                                   |                               |                                        |                                                       |
|            |             |         |                |                    |                         |                                   |                               |                                        |                                                       |
|            |             |         |                |                    |                         |                                   |                               |                                        |                                                       |
|            |             |         |                |                    |                         |                                   |                               |                                        |                                                       |

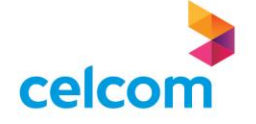

# Application and Features – Dynamic DNS Setup

3) Ensure the Interface is selected on Internet

4) Key-in the Domain Name, Username and Password for the DDNS account

5) Click on Save & Apply

| us Quick Setup Ne | twork WLAN      | Security A               | oplication System           | m Tools                               |                    |                                                   |                                            |
|-------------------|-----------------|--------------------------|-----------------------------|---------------------------------------|--------------------|---------------------------------------------------|--------------------------------------------|
| +                 |                 |                          |                             |                                       |                    |                                                   |                                            |
|                   | The Dynamic DNS | service allows you to al | ias a dynamic IP address to | o a static hostname in any of the mar | y domains, allowin | ng your Broadband Router to be more easily access | ed from various locations on the Internet. |
|                   |                 | -                        |                             | Add New Rule                          |                    | ×                                                 |                                            |
|                   | Dynamic DNS Cor | inguration               | Service:                    | DvpDNS.org                            | ×                  |                                                   |                                            |
|                   |                 |                          | Service.                    | - Interesting                         |                    | .dd 🤠 Delete                                      |                                            |
|                   |                 | Domain 1                 | Interface:                  | 1_INTERNET_R_VID_500                  | ~                  | nterface                                          |                                            |
|                   |                 |                          | Domain Name:                |                                       |                    |                                                   |                                            |
| Configuration +   |                 |                          |                             |                                       |                    |                                                   |                                            |
| +                 |                 |                          | Username:                   |                                       |                    |                                                   |                                            |
|                   |                 |                          | Password:                   |                                       | i.                 |                                                   |                                            |
|                   |                 |                          |                             | Save & Apply                          |                    |                                                   |                                            |
|                   |                 |                          |                             | and an app                            |                    |                                                   |                                            |
|                   |                 |                          |                             |                                       |                    |                                                   |                                            |
|                   |                 |                          |                             |                                       |                    |                                                   |                                            |
|                   |                 |                          |                             |                                       |                    |                                                   |                                            |

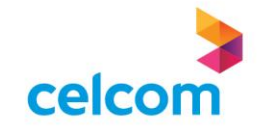

#### Firmware Upgrade & Restore Default

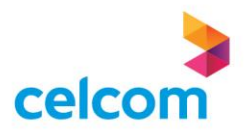

## Firmware Upgrade & Restore Default

1) Click on System Tools on the top menu and Device Management on the left sub menu

2) Click on Firmware Upgrade and then click on the Browse button.

3) Locate the firmware file in the PC and click on Update Firmware

| User Management Step 1: Obtain an updated software image file         |                                                                      |
|-----------------------------------------------------------------------|----------------------------------------------------------------------|
|                                                                       | m your ISP.                                                          |
| Device Management X Step 2: Enter the path to the image file location | the box below or click the "Browse" button to locate the image file. |
| Reboot Step 3: Click the "Update Software" button or                  | to upload the new image file.                                        |
| Firmware Upgrade NOTE: The update process takes about 2 min           | s to complete, and your device will reboot.                          |
| Settings Backup<br>Update Software<br>Settings Upgrade                |                                                                      |
| Restore Default Software File Name: Browse                            | o file selected.                                                     |
| Led Control                                                           | Update Software                                                      |
| System Log                                                            |                                                                      |
| Diagnostic +                                                          |                                                                      |
|                                                                       |                                                                      |
|                                                                       |                                                                      |
|                                                                       |                                                                      |
|                                                                       |                                                                      |

Note : Please do not switch off the router while firmware upgrade is in progress

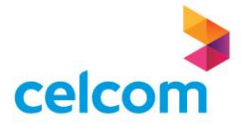

### Firmware Upgrade & Restore Default

4) It is advisable to Restore Default of the router after Firmware Upgrade5) Click on Restore Default below the Device Management on the left sub menu6) Then click on the Restore Default to start the factory default reset

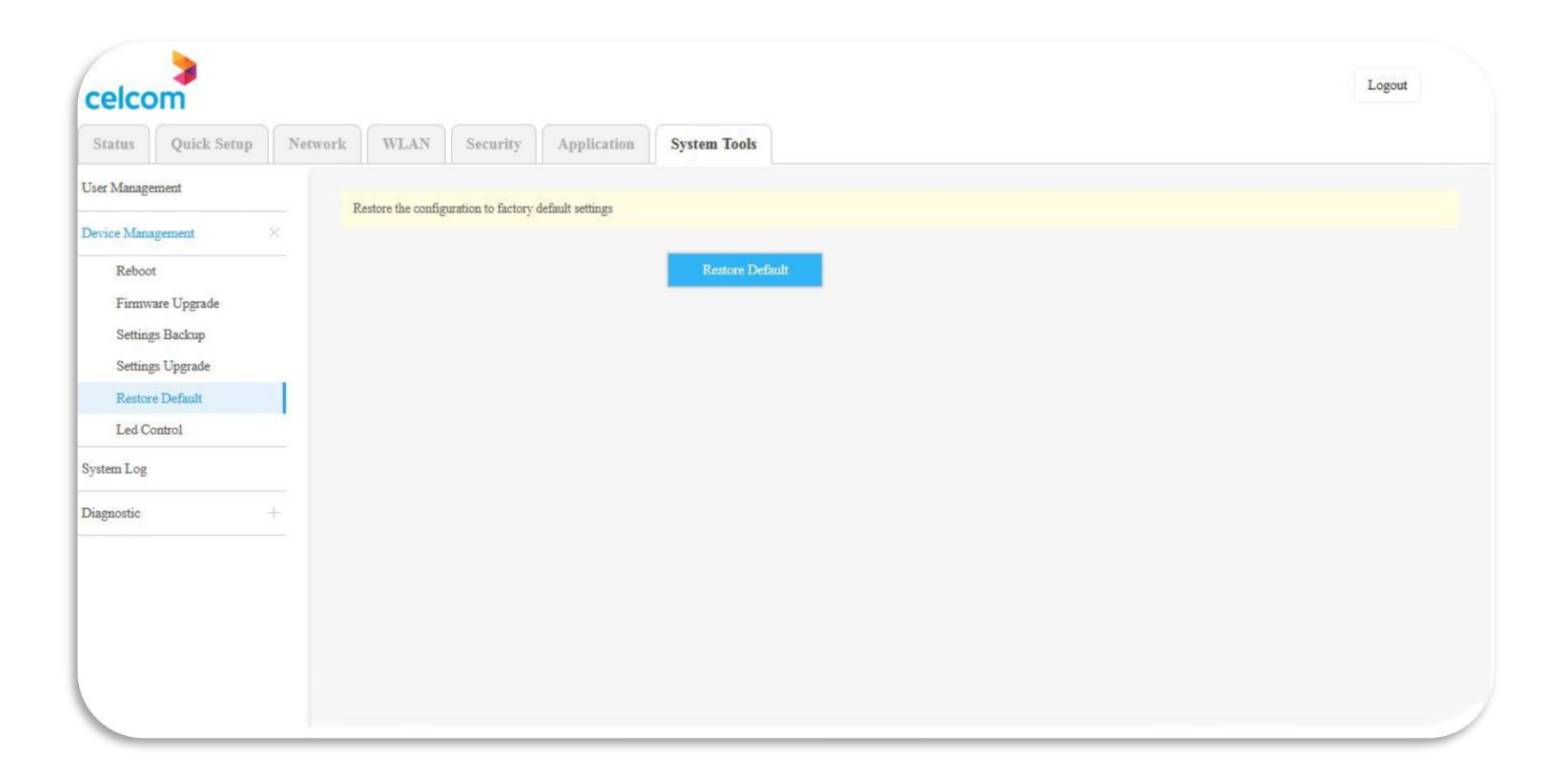

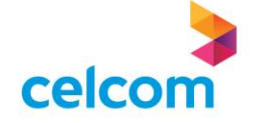

#### **Backup & Restore Settings**

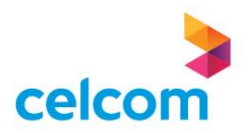

# **Backup & Restore Settings**

1) You can backup your current configuration by click on Settings Backup on the left sub menu under Device Management

2) When you click on the Backup Settings button, you need to direct the location for the setting file to store

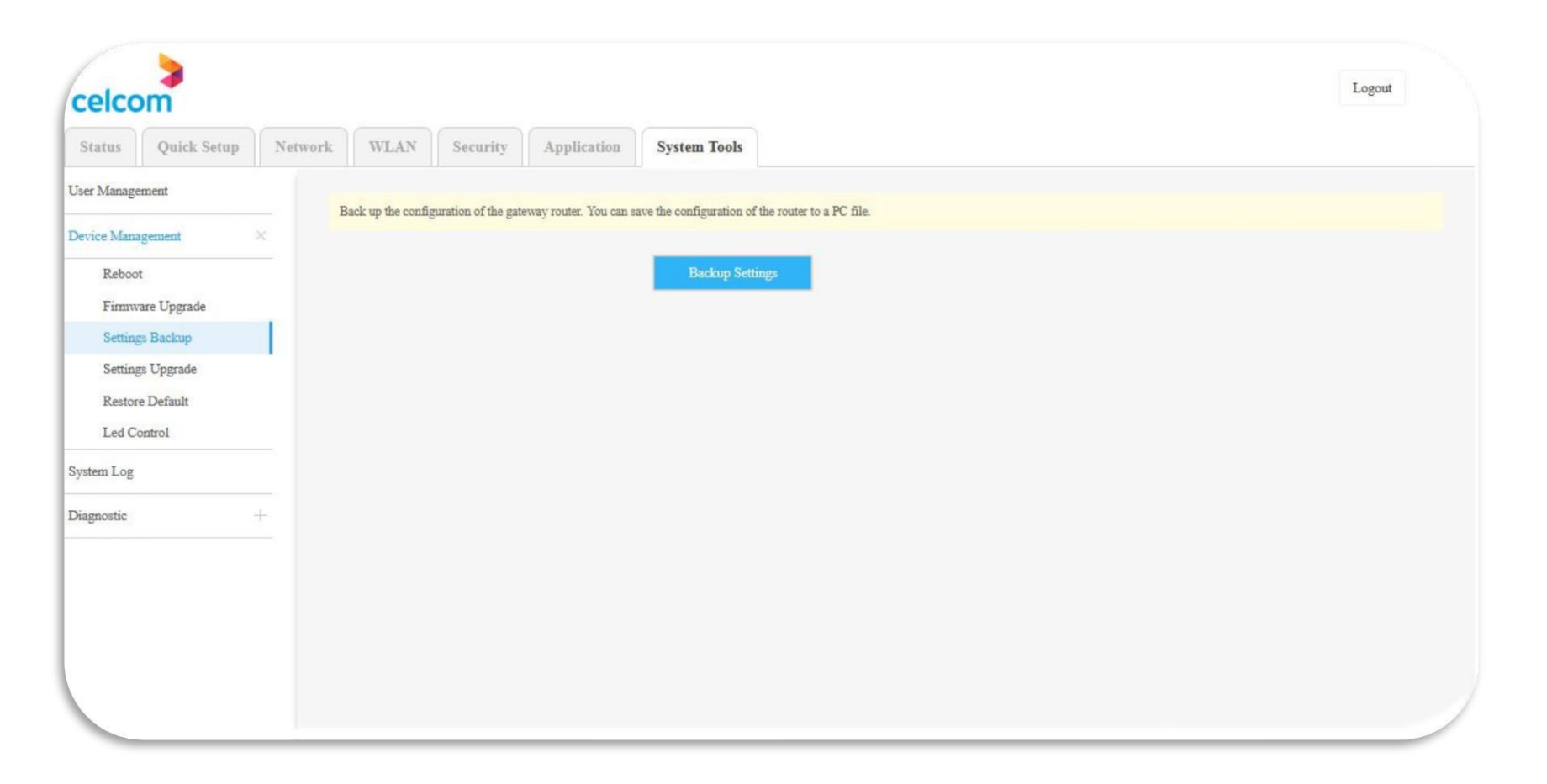

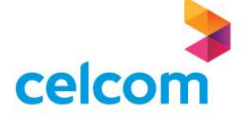

# **Backup & Restore Settings**

3) For restoring the settings from the previous configuration, click on Settings Upgrade on the left sub menu

4) Click on the Browse button and locate the configuration file that is store in the PC

5) Click on Update Settings for the settings restoration to process

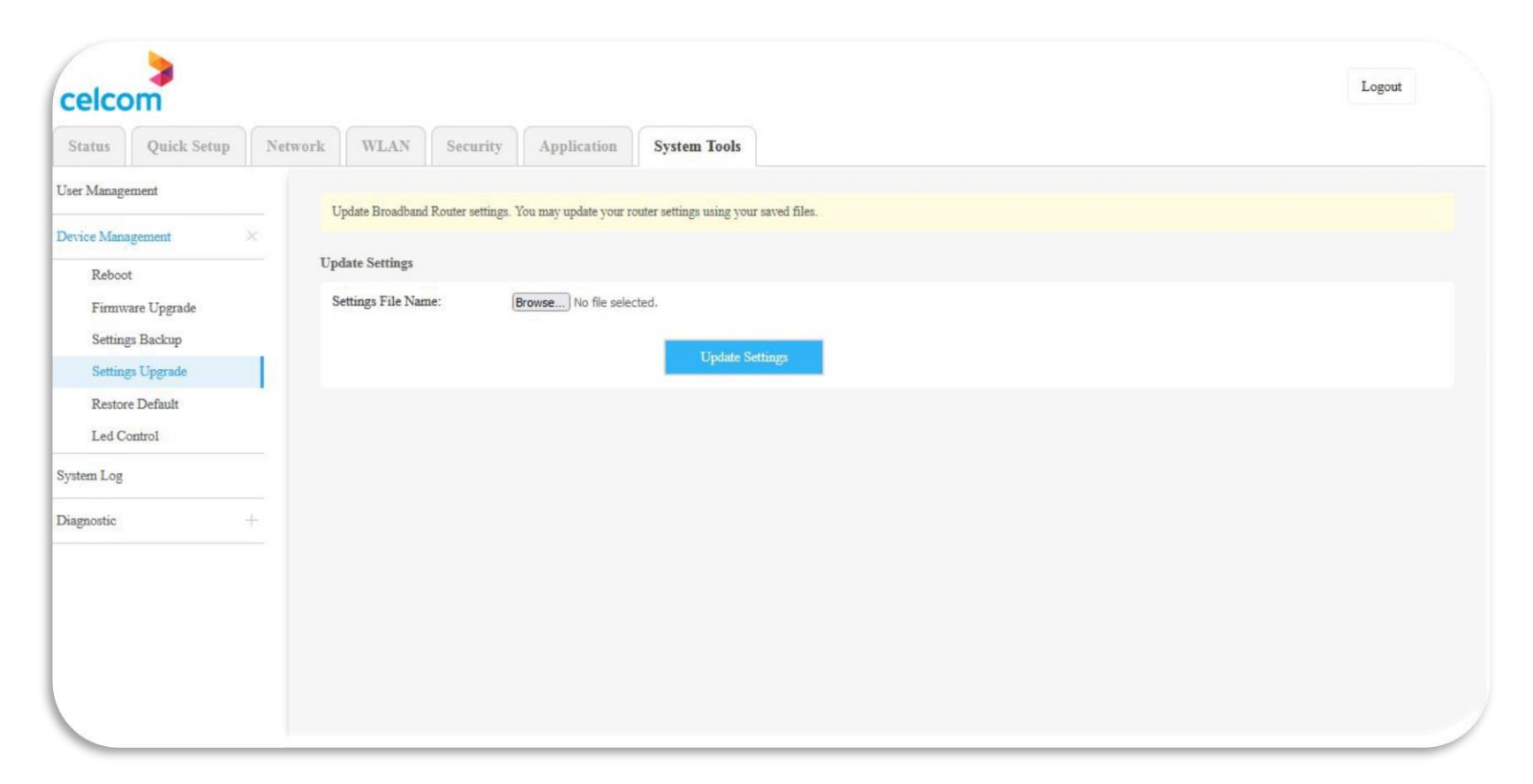

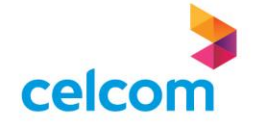

# **BASIC TROUBLESHOOTING - GUIDELINES**

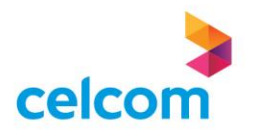

## **Basic Troubleshooting - Guidelines**

#### I. <u>What should do if cannot access the internet?</u>

- Make sure the Ethernet cables are correctly and securely connected to the modem router.
- Try to log in to the web management page of the modem router using the default address at xxxxxxxx.
   If failed, please change the computer settings to obtained an IP address automatically from the RGW.
- Consult Celcom (SPOC) and make sure that the VLAN ID, connection type, account Username and
- the Password are correct as per available in the Work Order. If not, please replace with the correct parameter value and try again.
- Please ensure the RGW using the latest Firmware version.
- Restore the modem router to its factory default settings and reconfigure it by following the instructions in the user guide.

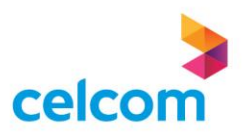

# **Basic Troubleshooting - Guidelines**

#### II. <u>What can I do if I cannot find my wireless network, or I cannot connect the wireless network?</u>

If you failed to find any wireless network, follow the **four (4)** steps below:

- 1. Make sure the wireless function is enabled if you're using a laptop/smartphone with built in wireless adapter. You can refer to the relevant document or contact the laptop/smartphone manufacturer.
- 2. Make sure the wireless adapter driver is installed successfully and the wireless adapter is enabled.
- 3. You can refer to the relevant document or contact the wireless adapter manufacturer.
- 4. Restart the devices and RGW.

If you can find other wireless network except your own, follow the **four (4)** steps below:

- 1. Check the Wi Fi LED indicator on your RGW.
- 2. Make sure the computer/device is still in the range of your RGW, move closer if it is currently too far away.
- 3. Go to Wireless>Wireless Settings , and check the wireless settings, double check at the Wireless Name to ensure it's enabled and not hidden.
- 4. Restart the RGW.

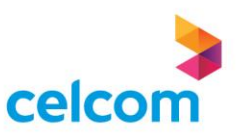
### **Basic Troubleshooting - Guidelines**

#### III. If you failed to connect to the Wireless Network, please follow the three (3) steps below:

- 1. On device, please try to 'Forget Network' or delete the WiFi history or Reset Network Setting then try to pair with the WiFi by key in the correct password.
- 2. Try to reboot all the devices.
- 3. Check the RGW Firmware version and to ensure the device are using the latest Firmware version.

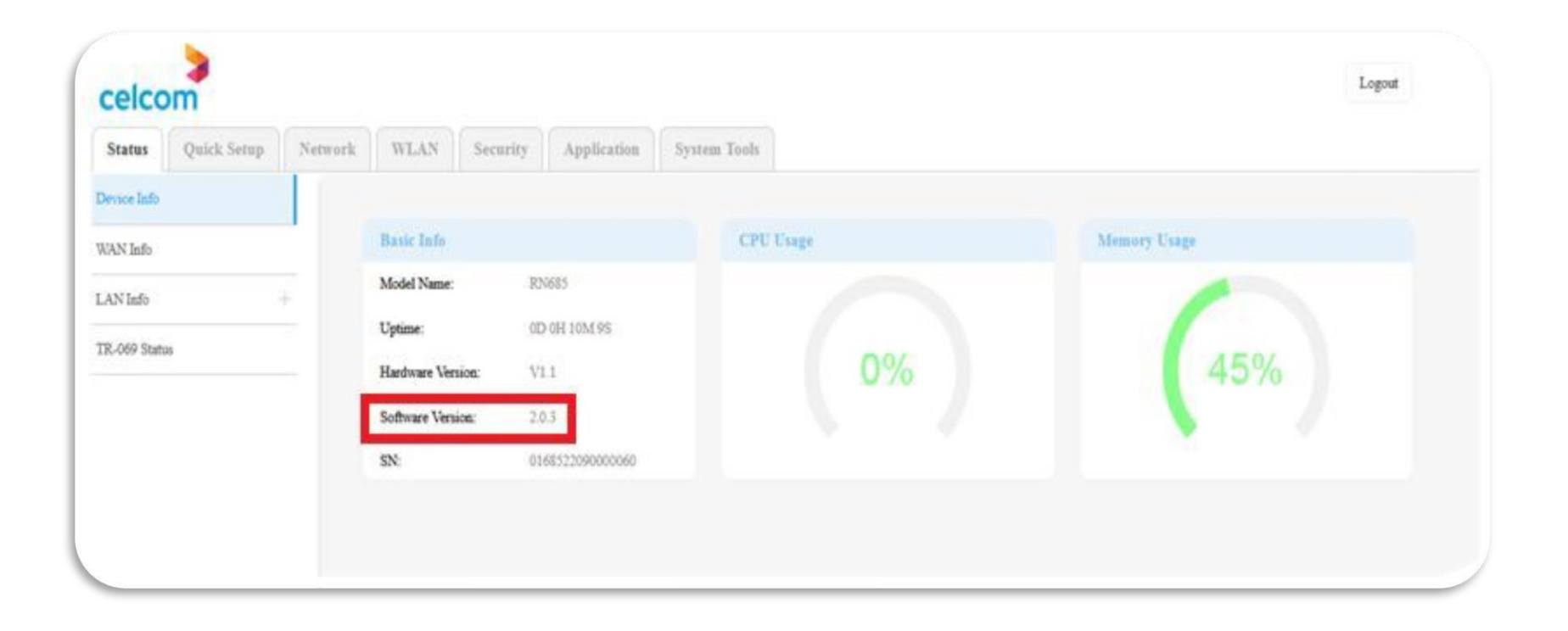

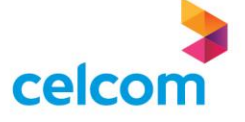

## **Basic Troubleshooting - Guidelines**

#### IV. <u>I can't get the internet speed as per subscribed?</u>

There are many factors that caused you can't get maximum internet speed like a such as poor WiFi coverage, WiFi deadzones, WiFi interference, device software/hardware issues and many more. To measure the actual internet speed, please disconnect all the devices from the WiFi /LAN network then please perform the speed test by using direct cable to the computer.

The **four (4)** steps can advice customer to reduce the slow connectivity issues:

- 1. Frequently reboot the RGW (enable auto reboot in the RGW setting). The RGW will scan and auto assign to the best channel after rebooted, thus can minimize the WiFi interference issue.
- 2. Connected to WiFi 5GHz band.
- 3. Use Mesh WiFi /extender/booster to enhanced the WiFi signal.
- 4. Check the device specs to know about device capability.

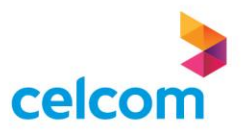

## **Basic Troubleshooting - Guidelines**

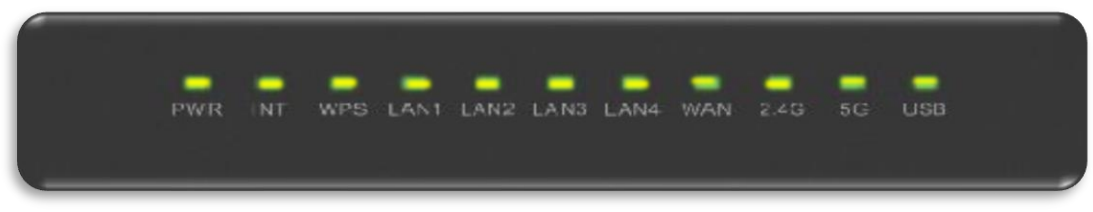

| L          | ED         | COLOR  | STATUS | DESCRIPTION                                                          | Action Taken                                                                                                    |
|------------|------------|--------|--------|----------------------------------------------------------------------|----------------------------------------------------------------------------------------------------|
|            |            | Yellow | ON     | System boot up completely                                            | NA                                                                                                    |
| ۲١         | VVK        |        | OFF    | Power Off                                                            | To ensure the power is ON                                                                                                    |
|            |            | Yellow | ON     | Device got IP and internet service connection successful             | NA                                                                                                    |
|            |            |        | OFF    | The device cannot obtain an IP address                               | Check the username and password for the internet                                                                                                    |
| w          | /PS        | Yellow | ON     | Router is connected in mesh network and backhaul signal is very good | NA                                                                                                    |
|            |            |        | OFF    | Mesh disabled                                                        | Try to move the MESH AP closer and press on the WPS button for<br>the MESH pairing to start *If there is just one router in one premise ,<br>this LED will not light up |
|            |            |        | FLASH  | Mesh network or WPS connection is being established                  | NA                                                                                                    |
|            |            | Yellow | ON     | Ethernet port is Up but no data transfer                             | NA                                                                                                    |
| LAN<br>LAN | 11 –<br>14 |        | OFF    | Ethernet port is down                                                | Check the ethernet cable is plug in properly between the correct<br>LAN port and PC                                                                                     |
|            |            |        | FLASH  | The port is Up and there is data transmission                        | NA                                                                                                    |
|            |            |        | ON     | The WAN port is Up but no data transmitting                          | NA                                                                                                    |
| W          | 'AN        | Yellow | OFF    | The WAN port is Down                                                 | Check the ethernet cable is plug in properly between the correct<br>WAN port and BTU                                                                                    |
|            |            |        | FLASH  | The WAN port is up and transmitting data                             | NA                                                                                                    |
|            |            |        | ON     | Wi-Fi is Up but no data transfer                                     | NA                                                                                                    |
| 2          | .4/5G      | Yellow | OFF    | The WiFi is turned off                                               | Ensure 2.4Ghz and 5Ghz wireless is enable in Web GUI of the router in the WLAN menu                                                                                     |
|            |            |        | FLASH  | Wi-Fi is Up and there is data transmission                           | NA                                                                                                    |
| mr II      |            | Yellow | ON     | USB device connected                                                 | NA                                                                                                    |
|            |            |        | OFF    | No USB device connected                                              | Check the USB cable is plugin to the USB device                                                                                                    |

ОГ

# Thank you

NO part of this presentation may be circulated, quoted, or reproduced for distribution without the prior written consent of Celcom AXIATA Berhad. The information contained in this presentation is proprietary and is for Celcom AXIATA Berhad's Internal Use.

The information is not meant to be comprehensive and any material contained in this presentation is provided "As-is" and without warranties of any kind; either expressed or implied for the fullest extent permissible pursuant to the applicable Malaysian Law(s).

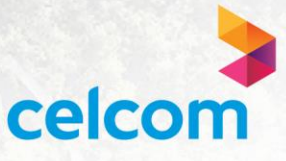